**BNP PARIBAS WEALTH MANAGEMENT** 

# myWealth Nutzerleitfaden

März 2024

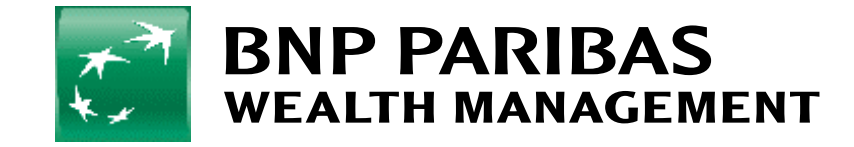

# Inhalt

#### 01

Abfrage Ihres Vermögens

#### 02

**Abfrage Ihres Depots** 

#### 03

<u>Erstellung von</u> <u>Verwaltungsberichten auf</u> <u>Anfrage</u>

04

<u>Abfrage Ihrer Konten</u>

05

<u>Erteilung von Börsenaufträgen</u> <u>Überweisungen /</u> <u>Daueraufträge</u>

#### 06

<u>Anzeige offener Aufträge und</u> <u>des Auftragsverlaufs</u>

#### 10

09

Abruf Ihrer Bankdokumente

#### 07

<u>Ermittlung Ihres</u> <u>Anlegerprofils</u>

#### 08

<u>Änderung Ihres</u> <u>Anlegerprofils</u>

#### 11

<u>Verwaltung Ihrer</u> <u>Benachrichtigungen</u>

12

#### <u>Kontaktaufnahme</u>

- 2

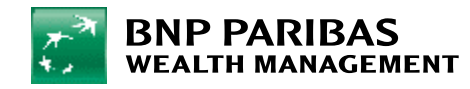

#### 1. Abfrage Ihres Vermögens

Nach Ihrer Anmeldung in myWealth wird Ihnen direkt Ihr **Gesamtvermögen** angezeigt.

Die Ansicht **Gesamtvermögen** gibt Ihnen einen zusammenfassenden Überblick über Ihre Konten bei BGL BNP Paribas.

Sie können dort auch finanzielle Vermögenswerte, die Sie bei anderen Finanzinstituten halten, hinzufügen und ihren Wert anzeigen. Das gilt ebenso für Ihr Sachvermögen (Immobilien, Kunstgegenstände usw.). So erhalten Sie einen umfassenden Überblick über Ihr Vermögen.

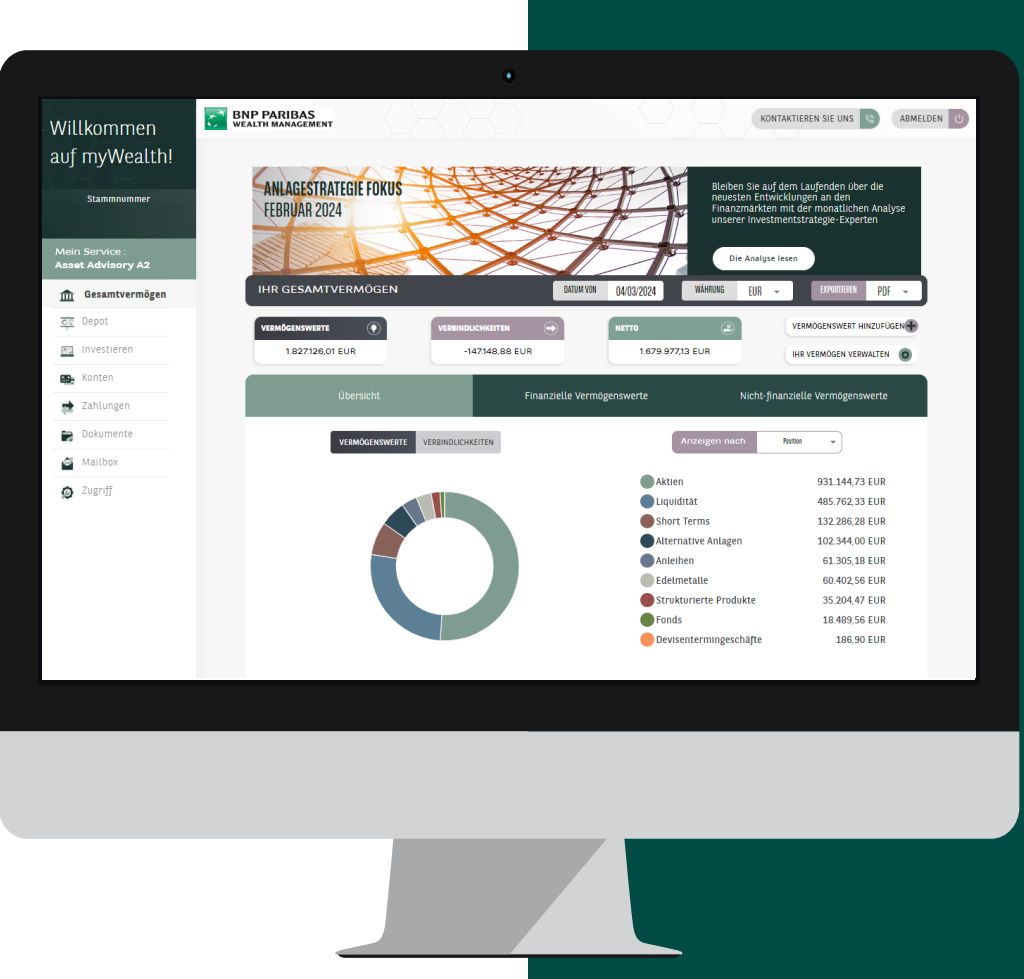

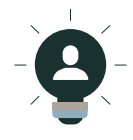

Hinweis: Sie können die in diesen Diagrammen angezeigten Daten im PDF- oder CSV-Format exportieren, indem Sie rechts neben der Option "EXPORTIEREN" auf "PDF/CSV" klicken.

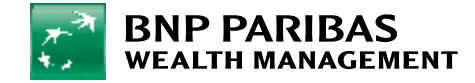

## 1. Abfrage Ihres Vermögens

Über die Ansicht Gesamtvermögen können Sie:

1. Ihre Vermögensübersicht auf Ihrem Übersicht anzeigen.

Sie können außerdem:

- 2. Ihre finanziellen Vermögenswerte anzeigen,
- 3. Ihre nicht-finanziellen Vermögenswerte anzeigen,
- 4. Ihr Vermögen verwalten,
- 5. Vermögenswert hinzufügen.

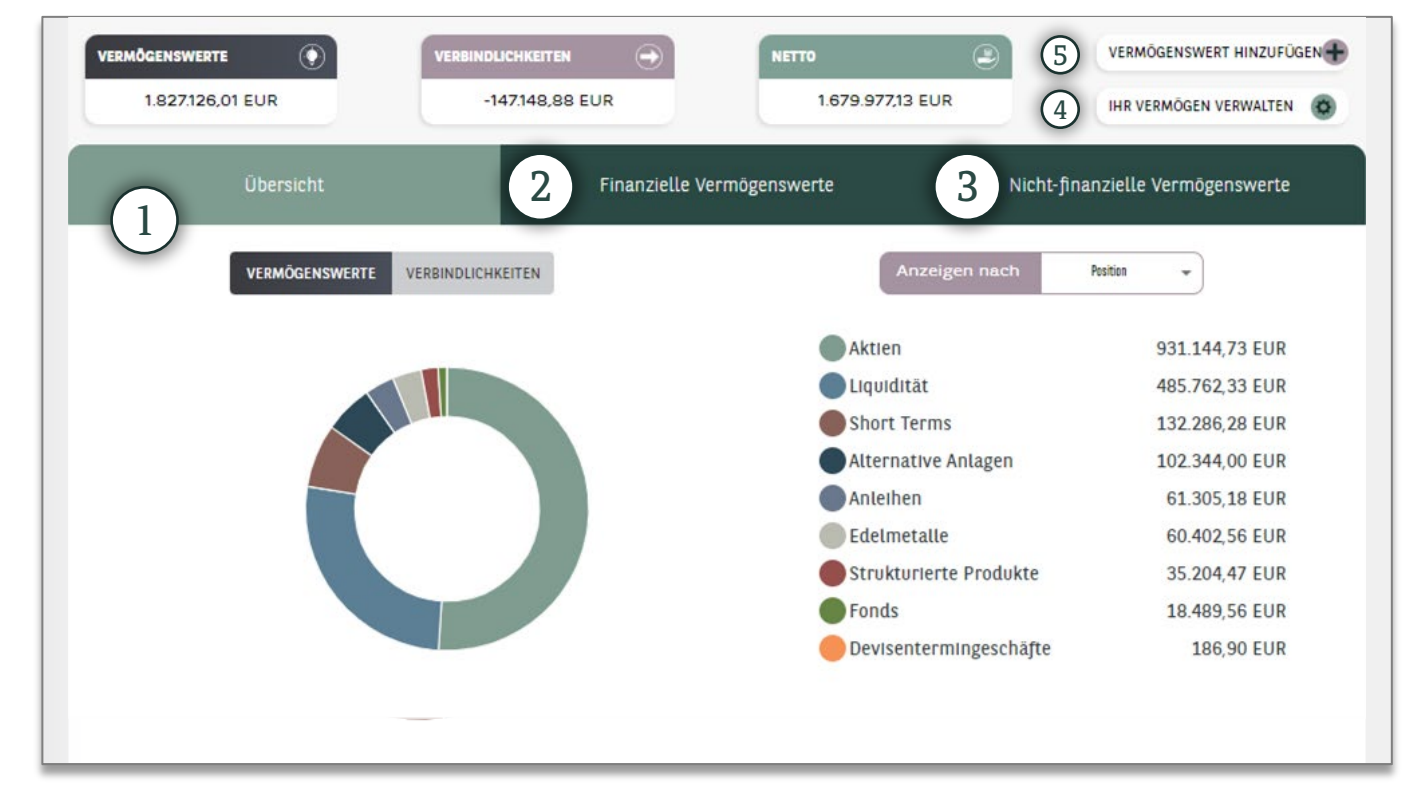

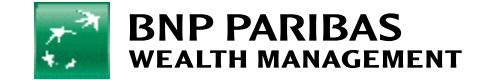

#### 2. Abfrage Ihres Depots

Im Menü gelangen Sie mit einem Klick auf Depot zur globalen Übersicht für Ihr Depot.

Unter **Positionen** erhalten Sie eine Detailansicht Ihrer Positionen.

Darüber hinaus können Sie zwei weitere Ansichten aufrufen: Wertentwicklung und Transaktionen.

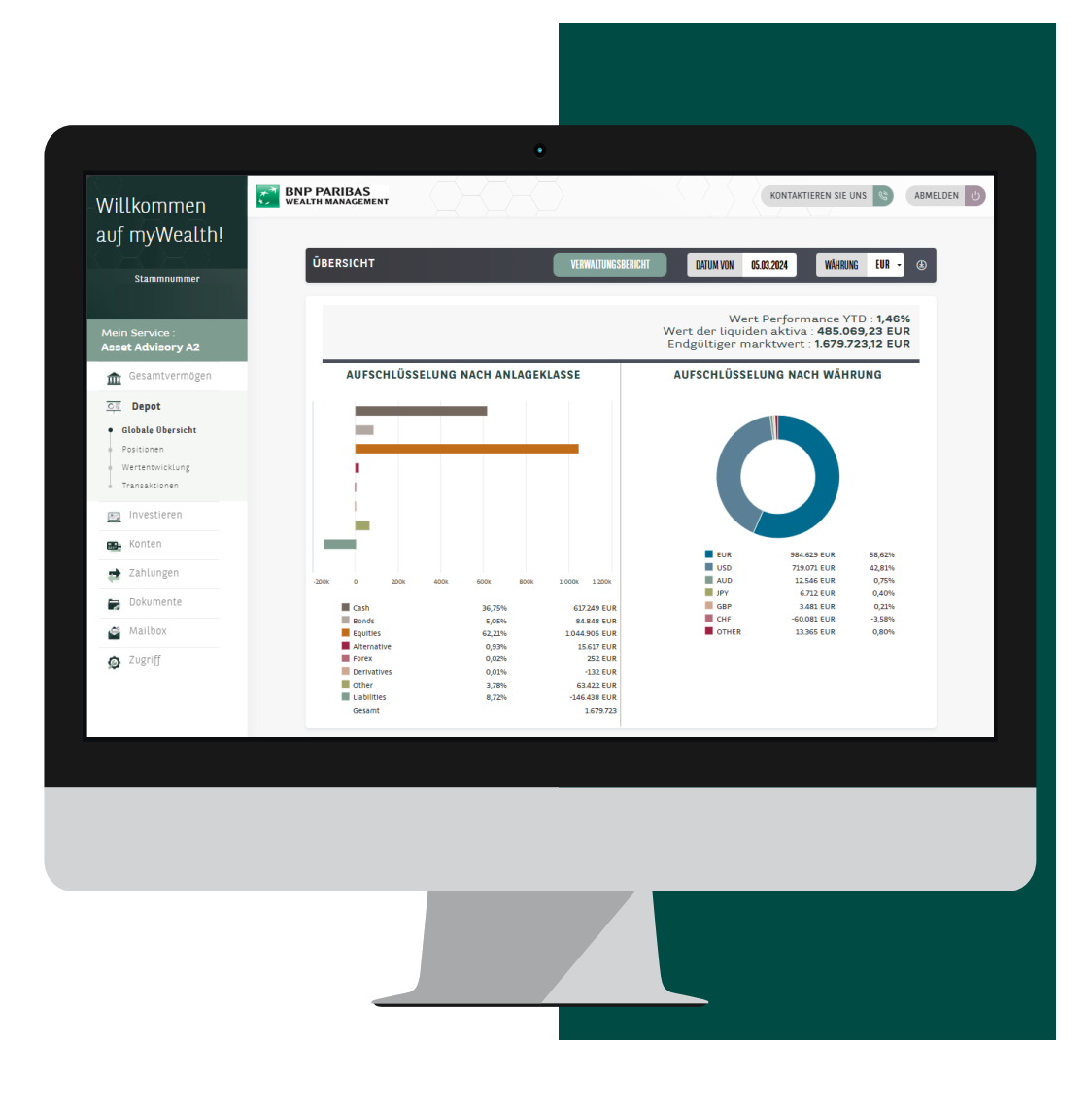

#### 3. Erstellung von Verwaltungsberichten auf Anfrage

- 1. Klicken Sie im Menü auf Depot.
- 2. Danach klicken Sie auf Verwaltungsbericht.

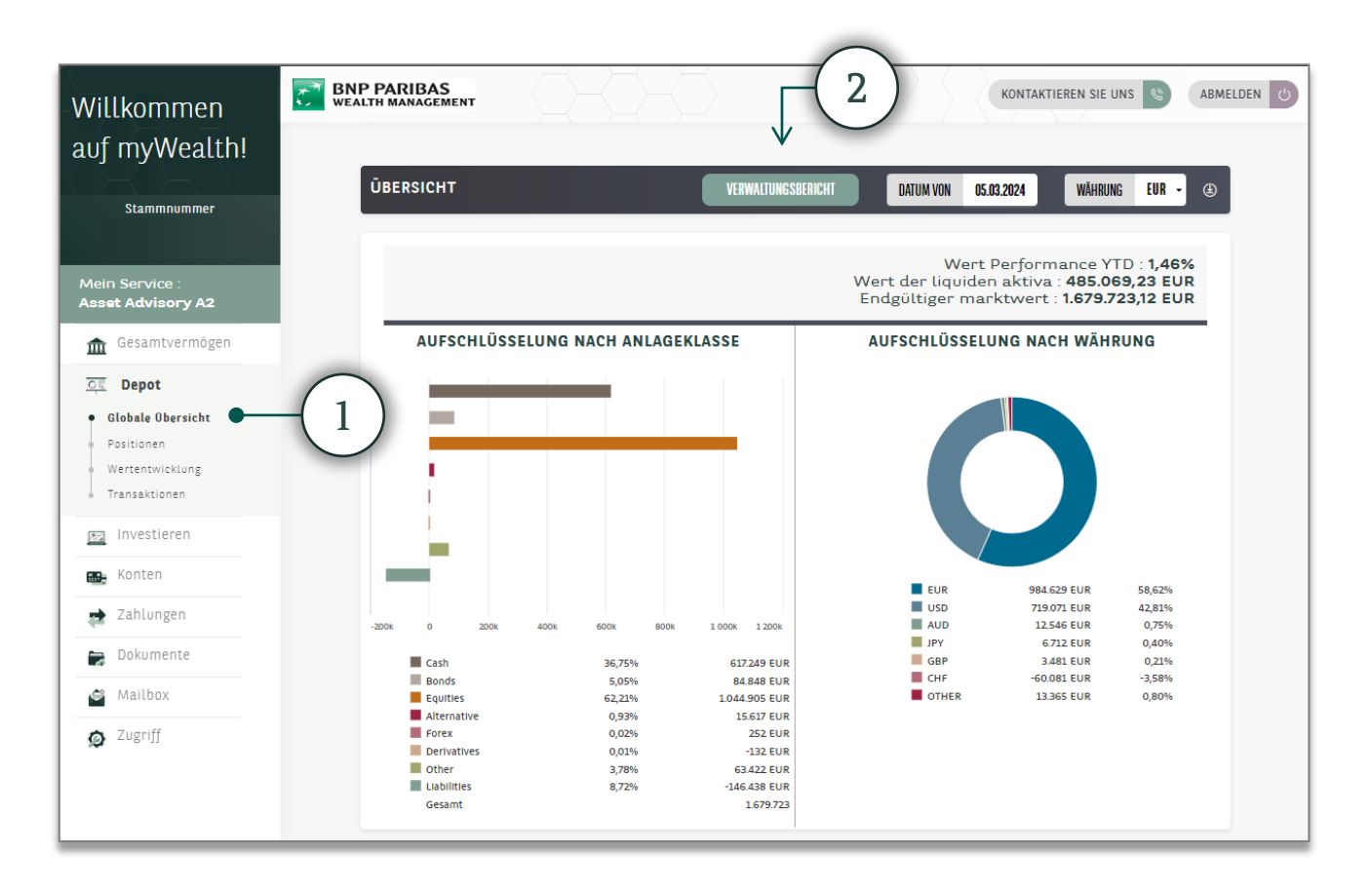

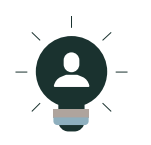

Hinweis: Sie finden den Button Verwaltungsbericht auch in allen Untermenüs der Ansicht Depot.

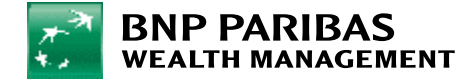

#### 3. Erstellung von Verwaltungsberichten auf Anfrage

3. Für Ihre Anfrage zur Erstellung eines Verwaltungsberichts müssen Sie folgende Angaben machen:

Anfangsdatum, Abschlussdatum, Sprache und Währung des Berichts.

- 4. Klicken Sie nach Eingabe dieser Informationen auf **Bestätigen**.
- Ihre Anfrage wurde erfasst und Ihr Verwaltungsbericht ist 24 Stunden lang im Bereich Dokumente verfügbar. Diesen können Sie nun über einen Shortcut aufrufen.

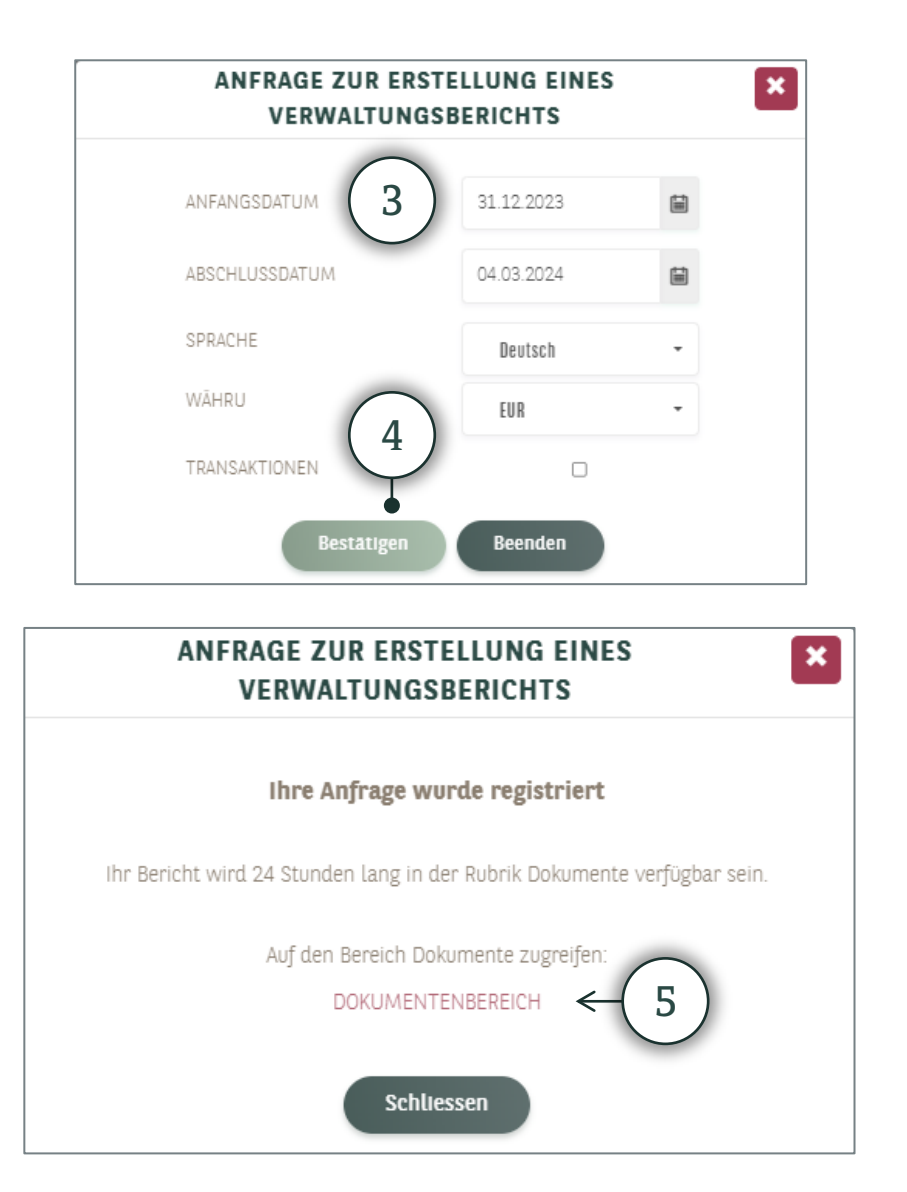

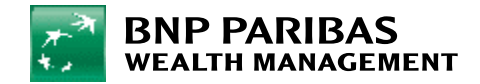

### 3. Erstellung von Verwaltungsberichten auf Anfrage

6. Der Bereich **Dokumente** kann auch direkt vom **Menü** aus aufgerufen werden.

| 俞   | Gesamtvermögen | E-DOKUMENTE                    |                                  | 05.03.2024           | 4 🖬 🕘 🖨 🕐 |
|-----|----------------|--------------------------------|----------------------------------|----------------------|-----------|
| C   | Depot          |                                |                                  |                      | _         |
| 872 | Investieren    | NEUE DOKUMENTE                 | KONTOAUSZÜGE UND<br>MITTELUNGEN  | VERTRÄGE             | ARCHIVE   |
|     | Konten         | MANAGEMENTBERICHT -            | - Diese Dokumente sind nur für 2 | 24 Stunden verfügbar |           |
|     | Zahlungen      | Erstellungsdatum<br>05.03.2024 | Portfolio                        | Status<br>Erstellt   |           |
| 1   | Dokumente      | KUNDEN-DOKUMENTE               |                                  |                      |           |
| -   | Mailbox        | Kein anzuzeigendes             | E-Dokument.                      |                      |           |
| -   |                | KONTO-DOKUMENTE                |                                  |                      |           |
| ø   | Zugriff        | 000000 Kein                    | anzuzeigendes E-Dokument.        |                      |           |

#### 4. Abfrage Ihrer Konten

Klicken Sie im **Menü** auf **Konten**. Ihre **Sichtkonten** werden angezeigt.

In der Ansicht **Konten** finden Sie auch nähere Informationen zu Ihren Zahlungskarten.

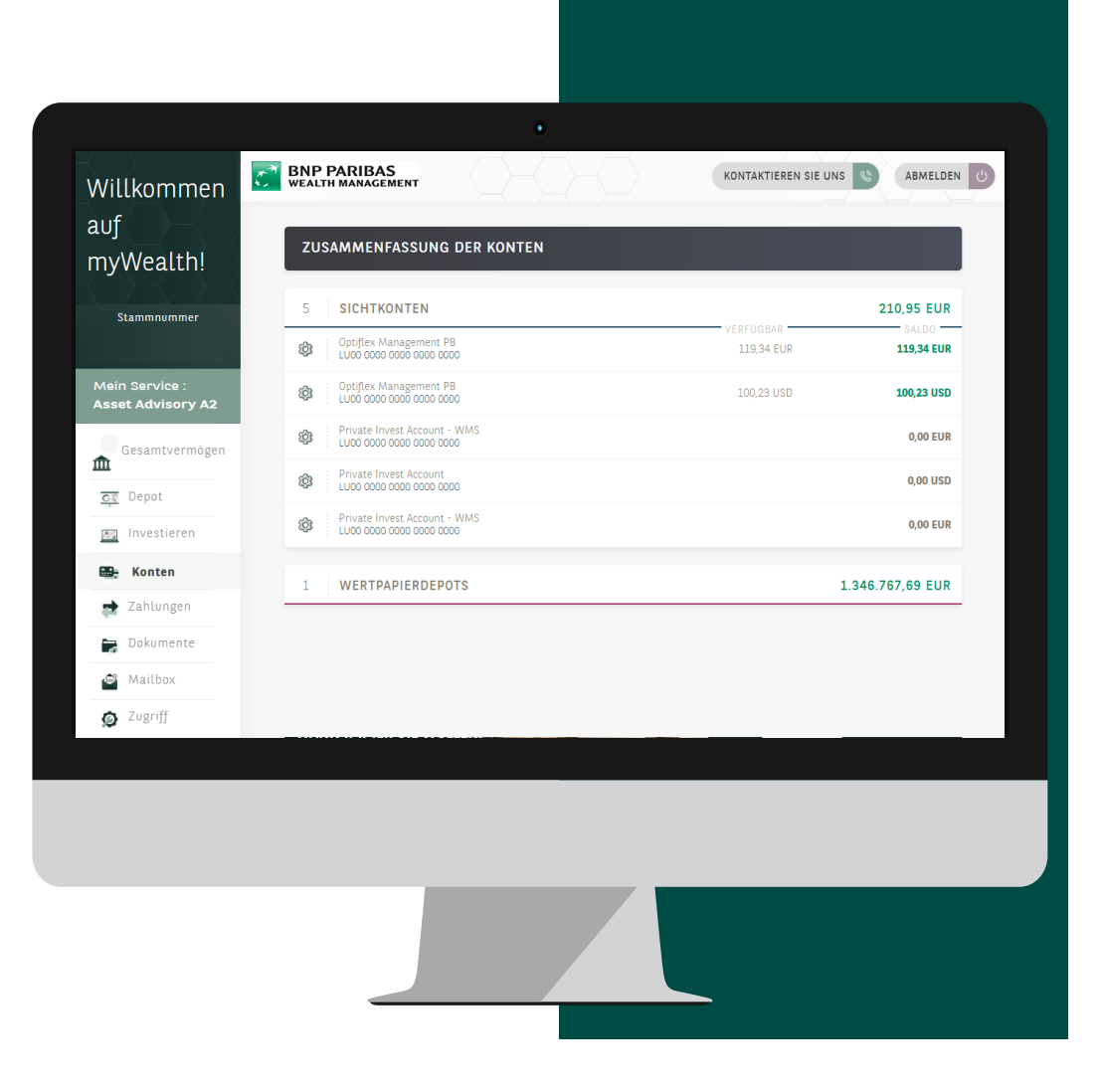

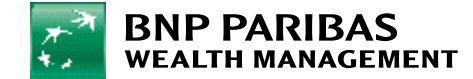

Klicken Sie im **Menü** auf **Investieren**. Sie gelangen zu einer **globale Übersicht** mit folgenden Optionen:

- Suche nach einem Wertpapier
- Ihre aktuellen offenen Order und Ihre kürzlich gebuchten Order
- Ihre wichtigsten Portfoliobestände
- Ihre wichtigsten Anlagekonten
- Ihr Anlegerprofil

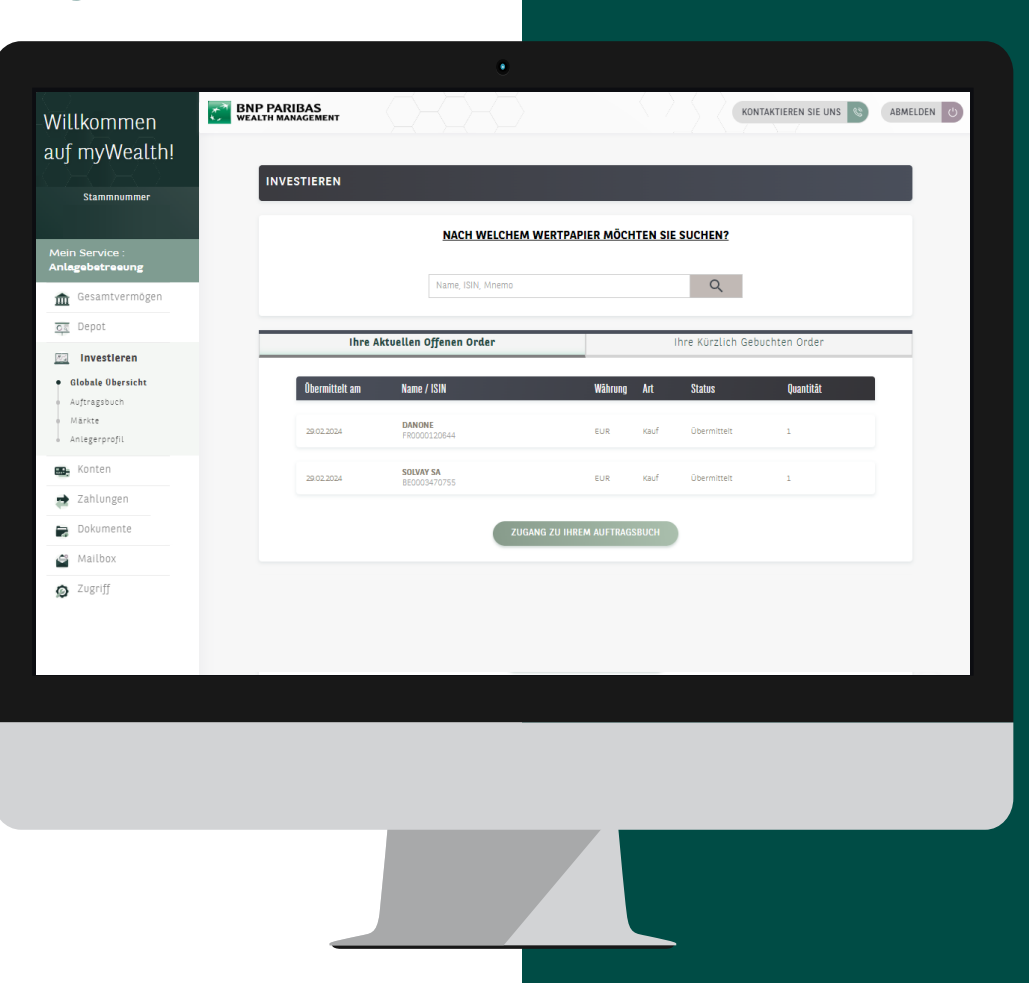

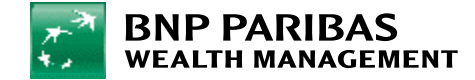

Sie haben mehrere Möglichkeiten, um einen Börsenauftrag zu erteilen:

- Über Investieren/Globale Übersicht
- Geben Sie die **ISIN** oder 1. den Namen des gesuchten Wertpapiers in der Suchleiste ein.

Über das Menü gelangen Sie unter Investieren / Märkte auch zu einer kleinen Suchleiste.

- Unter Märkte finden Sie außerdem 2. folgende Informationen:
  - aktuelle Marktinformationen
  - unsere Auswahl von Finanzinstrumenten

| Gesamtvermögen                                                              | INVESTIEREN                            | I                                       |                                                                          |                                     |                                                         |
|-----------------------------------------------------------------------------|----------------------------------------|-----------------------------------------|--------------------------------------------------------------------------|-------------------------------------|---------------------------------------------------------|
| Investieren<br>Globale Übersicht<br>Auftragsbuch<br>Märkte<br>Anlegerprofil |                                        | NACH WEL                                | CHEM WERTPAPIER MÖ                                                       | CHTEN SIE SUCHEN                    |                                                         |
| Gesamtvermögen<br>Depot                                                     | Globale Übersich<br>MARKTÜRFRSICHT     | t Indizes/Aktien F                      | ands Anleihen                                                            | Devisen                             | Rohstoffe Nachrichten                                   |
| Investieren<br>Globale Übersicht<br>Auftragsbuch<br>Märkte                  | INDIZES                                | RENDITEN<br>• 0,82 % 38,498,95          | WÄHRUNGEN           TRIAL           ~ -0,58 %                            | ROHSTOFFE<br>KKEI 225<br>49         | Detaillierte suche<br>UNSERE AUSWAHL<br>AKTIEN<br>FONDS |
| Anlegerprofil<br>Konten<br>Zahlungen                                        | 4.60<br>4.50<br>4.50                   | 38.700<br>34.500<br>34.500              | 38.60<br>39.40<br>39.20<br>30.00<br>30.00                                |                                     |                                                         |
| Dokumente<br>Mailbox                                                        | 1 Tag YTD                              | 15-00 17-00<br>1 J<br>1 J<br>1 Tag<br>Y | 16.00         21.00         c1.00           TD         1 J         1 Tag | 93.69 65.00 67.00<br>YTD 1J         |                                                         |
| 7,08,1]                                                                     | Bezeichnung<br>Euro Stoxx 50<br>CAC 40 | ISIN<br>EU0009658145<br>FR0003500008    | Kurs<br>4.920,36 ▼<br>7.994,13 ▼                                         | Veränderung %<br>-0,82 %<br>-0,42 % |                                                         |
|                                                                             | DAX                                    | DE0008469008                            | 17.695,29 🔻                                                              | -0,67 %                             |                                                         |

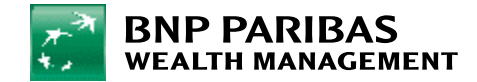

3. Nachdem Sie das gesuchte Wertpapier ausgewählt haben, werden auf einer Seite **detaillierte Informationen** des Wertpapiers angezeigt.

> Sie können das Wertpapier **kaufen** oder **verkaufen**. Klicken Sie dazu auf:

- 4. Kaufen
- 5. Verkaufen

Sie werden anschließend auf eine Seite zur **Eingabe des Auftrags** weitergeleitet.

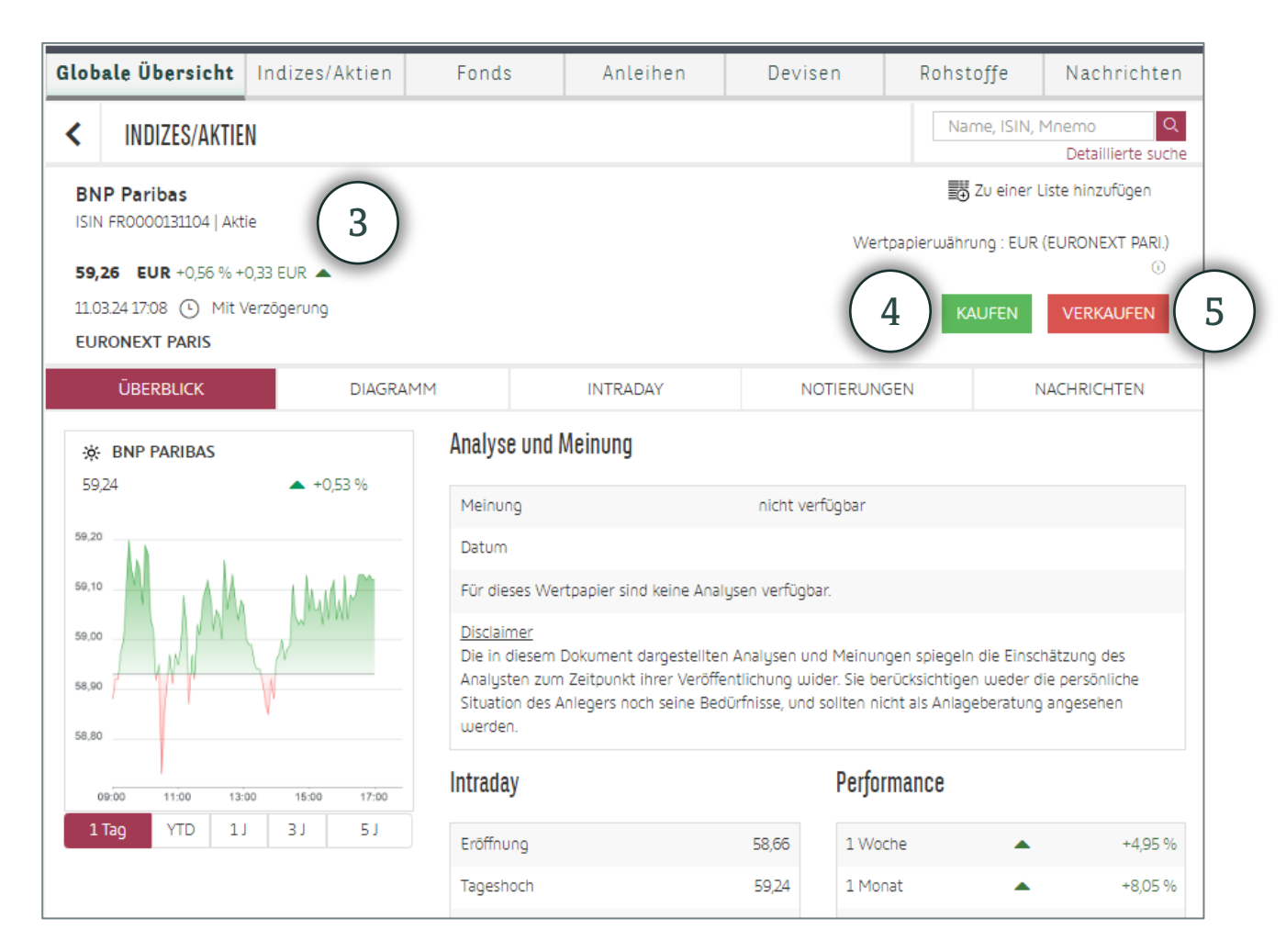

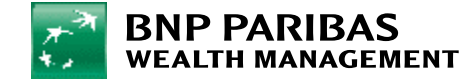

Sie können einen Auftrag auch über den Menüpunkt Depot in der Ansicht Positionen erteilen.
 Die Abkürzungen K und V werden am Zeilenende für jede über myWealth handelbare Position angezeigt.

| 🏦 Gesamtvermögen                  | Total                       | Cash        |             | Bonds              | Equities         | s A                   | lternative                        | Forex                       | t Oth                          | er          | Liabilities  |
|-----------------------------------|-----------------------------|-------------|-------------|--------------------|------------------|-----------------------|-----------------------------------|-----------------------------|--------------------------------|-------------|--------------|
| <b>Depot</b><br>Globale Obersicht | Equities : 1.057.888 E      | equities) ( | Equity Fund | ds) (Str Prd Cap n | . guar<br>Zwisch | ensumme E             | quities : <b>897.</b>             | .686,99 EUF                 | R (53,10%)                     |             |              |
| Positionen<br>Wertentwicklung     | Konto /<br>Finanzinstrument | ◆ Anzahl    | ◆ Währung   | Kaufkurs           | Letzter<br>Preis | Marktwert<br>Position | Aarktwert<br>A In Ref.<br>Währung | G&V<br>♦ In Ref.<br>Währung | G&V<br>fin<br>Währungsposition | \$ %<br>G&V | ⇔ Kaujîdatum |
| Transaktionen                     | ✓ AIR FRANCE KLM            | 9.000,00    | EUR         | 7,34               | 1,42             | 12.753,00<br>EUR      | 12.753,00 EUR                     | -53.318,40<br>EUR           | -53.318,40 EUR                 | -80,70      | 23/01/2018 🛞 |
| Investieren                       | ✓ AMERICAN EXPRESS          | 700,00      | USD         | 57,86              | 222,65           | 155.855,00<br>USD     | 142.763,58<br>EUR                 | 106.132,68<br>EUR           | 115.352,21 USD                 | 284,80      | 11/10/2016 🛞 |
|                                   | ✓ BARCLAYS PLC              | 1.750,00    | GBP         | 2,22               | 1,78             | 3.107,65 GBP          | 3.638,30 EUR                      | -1.175,32 EUR               | -769,48 GBP                    | -19,85      | 09/10/2012 🛞 |
| Konten                            | ✓ BASF SE                   | 756,00      | EUR         | 60,44              | 49,50            | 37.422,00<br>EUR      | 37.422,00 EUR                     | -8.270,74 EUR               | -8.270,74 EUR                  | -18,10      | 01/02/2016 🛞 |
| Zahlungen                         | BNP PARIBAS SA              | 3,00        | EUR         | 55,98              | 59,71            | 179,13 EUR            | 179,13 EUR                        | 11,20 EUR                   | 11,20 EUR                      | 6,67        | 21/05/2018 🛞 |
| Dokumente                         | SP PLC/ADR                  | 450,00      | USD         | 44,02              | 36,65            | 16.492,50<br>USD      | 15.107,17 EUR                     | 471,75 EUR                  | -3.318,00 USD                  | -16,75      | 06/02/2013 🛞 |
| Mailbox                           | HEWLETT- PACKARD            | 3.000,00    | USD         | 35,20              |                  |                       |                                   | -73.193,55<br>EUR           | -105.600,00 USD                | -100,00     | 01/08/2011 🛞 |
| Zugniff                           | ✓ MICROSOFT CORP            | 580,00      | USD         | 28,88              | 415,28           | 240.862,40<br>USD     | 220.630,58<br>EUR                 | 207.452,84<br>EUR           | 224.110,20 USD                 | 1.337,80    | 09/11/2012 🛞 |
| 208011                            | ✓ NESTLE SA                 | 200,00      | CHF         | 108,64             | 94,27            | 18.854,00<br>CHF      | 19.669,29 EUR                     | -2.210,78 EUR               | -2.874,00 CHF                  | -13,23      | 28/02/2023   |
|                                   | Y RWE AG/A                  | 7.563,00    | EUR         | 9,76               | 31,48            | 238.083,24            | 238.083,24                        | 164.245,57                  | 164.245,57 EUR                 | 222,44      | 01/10/2015 🥳 |

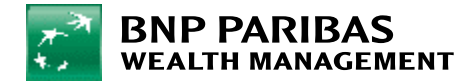

Der Kauf und der Verkauf von Wertpapieren ist auch in der Ansicht Ihre wichtigsten Portfoliobestände möglich. Wählen Sie hierfür unter dem Menüpunkt Investieren die Option Globale Übersicht.

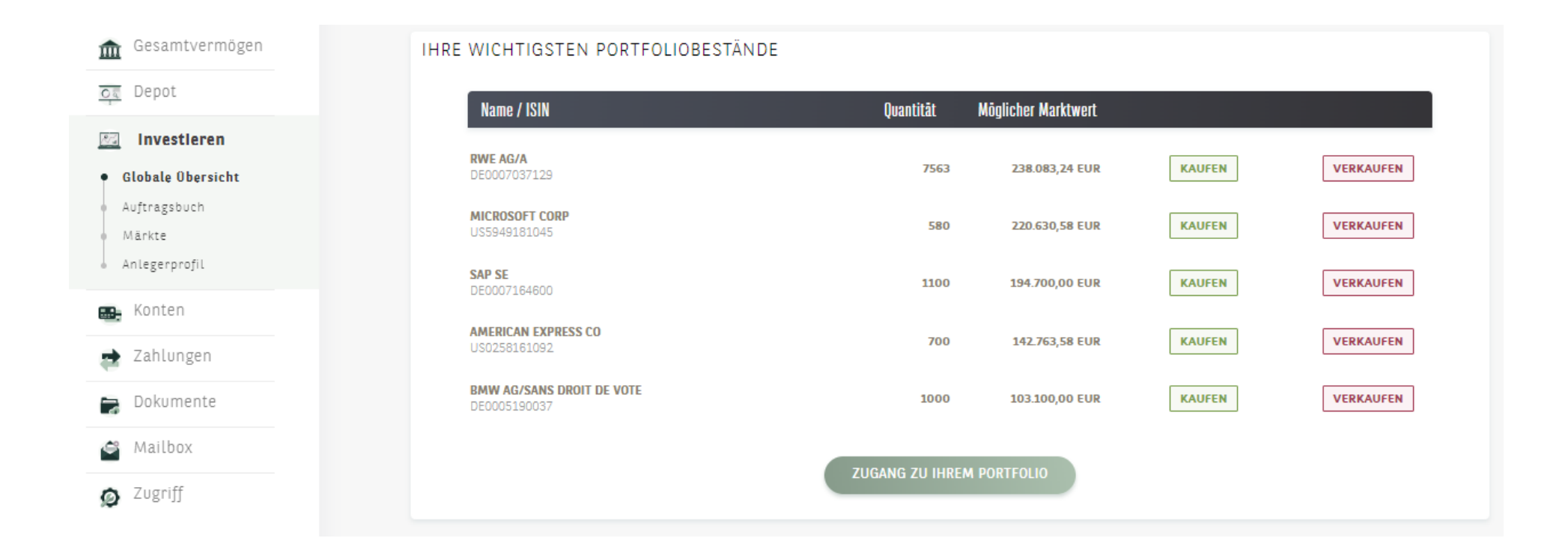

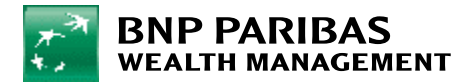

Auf der Seite zur **Auftragserteilung** gehen Sie wie folgt vor:

- 6. Geben Sie die Anzahl oder den Betrag ein.
- 7. Wählen Sie die **Art des Auftrags** (Market-Order oder Limit-Order) aus.
- 8. Wählen Sie das **Auftraggeberkonto** und das **Wertpapierdepot** aus.
- 9. Klicken Sie auf Bestätigen.

#### Zur Bestätigung Ihres Auftrags:

Laden Sie die PDF-Datei **"Erklärung zur** Geeignetheit und/oder Kosten und Nebenkosten" herunter, lesen Sie diese sorgfältig durch und kreuzen Sie die folgenden Kästchen an:

- "Ich habe die Erklärung zur Geeignetheit und/oder Kosten und Nebenkosten gelesen und verstanden."
- "Vor der Bestätigung meines Auftrags versichere ich, dass ich die mir vorgelegten Hinweise gelesen habe."

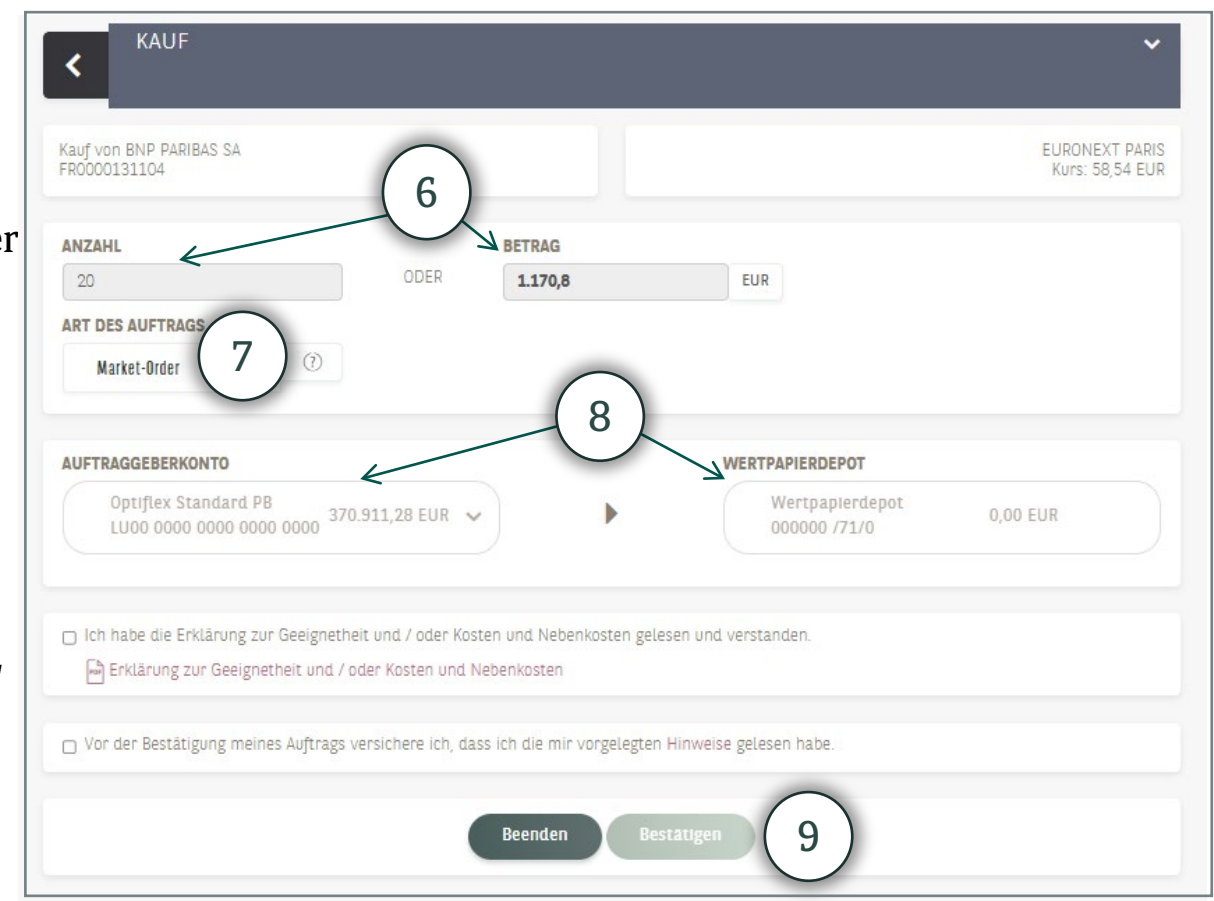

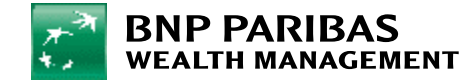

## 6. Anzeige offener Aufträge und des Auftragsverlaufs

Über den Menüpunkt Investieren können Sie unter Globale Übersicht folgende Informationen aufrufen:

- 1. Ihre aktuellen offenen Order und Einzelheiten zu diesen Aufträgen, indem Sie auf Zugang zu Ihrem Auftragsbuch klicken
- 2. Ihre kürzlich gebuchten Order und Einzelheiten zu diesen Transaktionen, indem Sie auf Zugang zu Ihren Operationen klicken

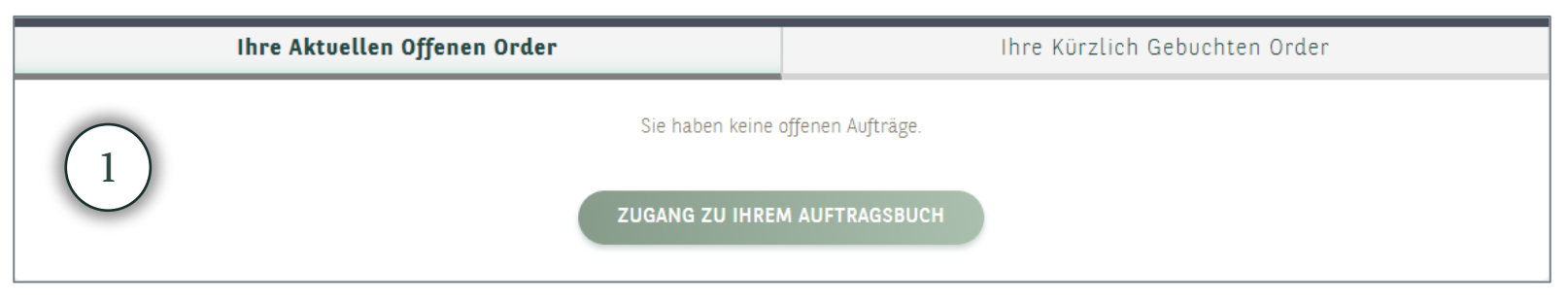

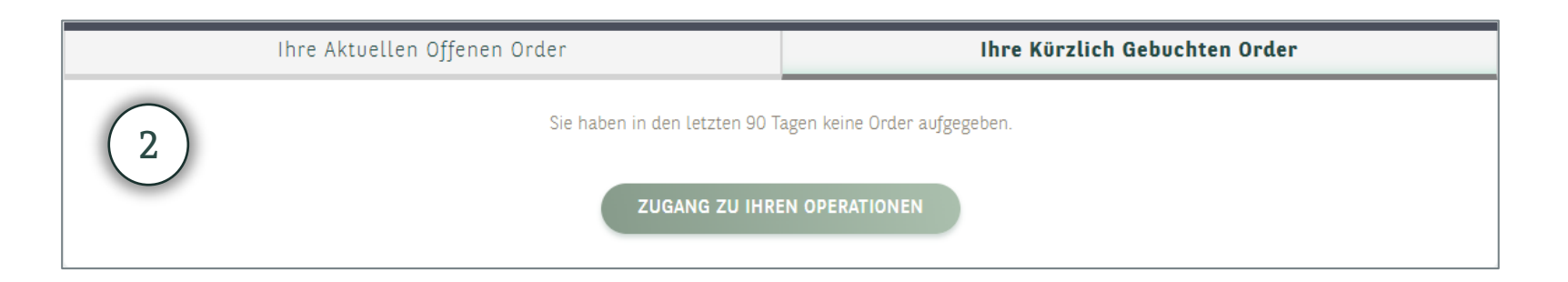

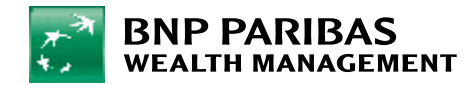

#### 7. Ermittlung Ihres Anlegerprofils

Klicken Sie im **Menü** auf **Investieren** und dann auf **Anlegerprofil**. Sie gelangen zum Online-Fragebogen, mit dem Sie Ihr **Anlegerprofil** ermitteln können.

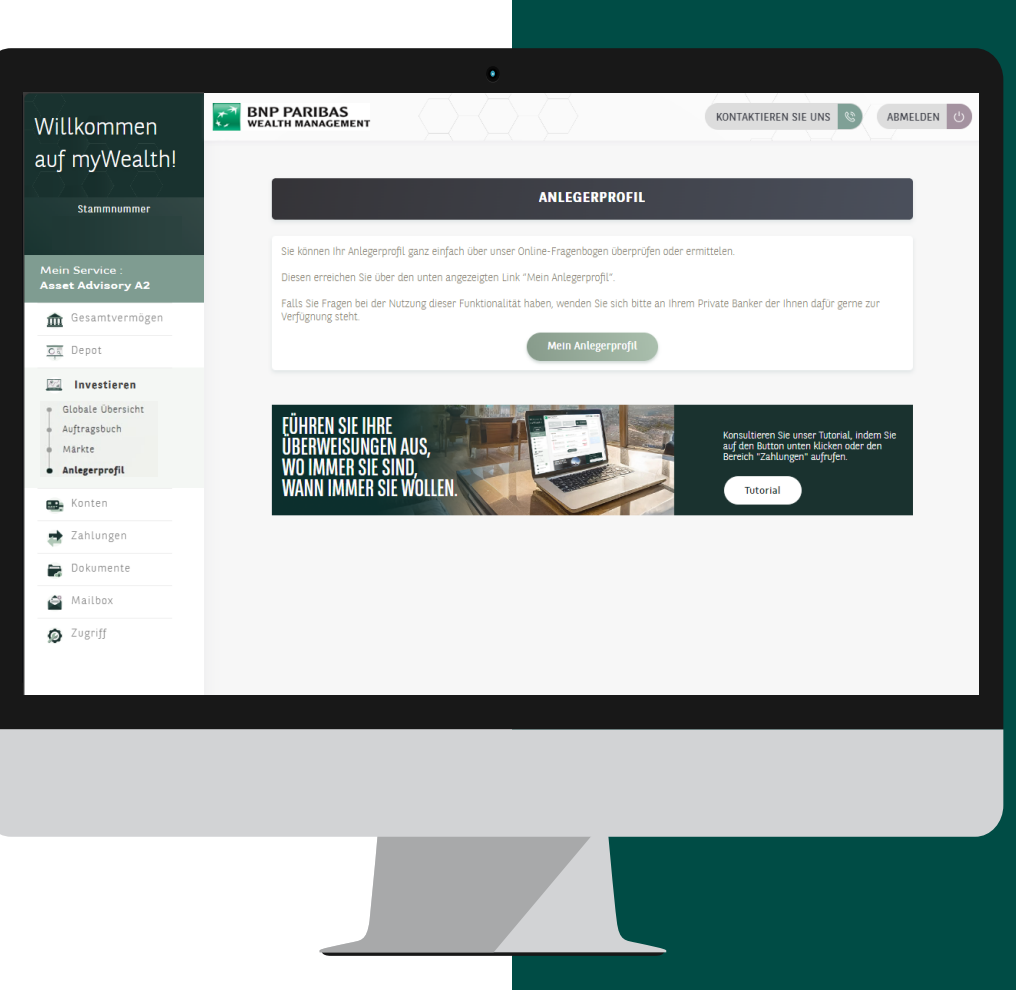

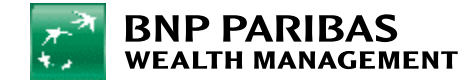

## 7. Ermittlung Ihres Anlegerprofils

- Klicken Sie auf dieser Seite auf Erstellung Ihres Anlegerprofils.
   Es erscheint ein Fragebogen, den Sie ausfüllen müssen.
- Wenn Sie den Fragebogen ausgefüllt haben, klicken Sie auf Bestätigen. Ein Fenster mit der Zusammenfassung und dem Ergebnis Ihres Anlegerprofils öffnet sich.

Sie können Ihr Profil drucken, indem Sie auf **Drucken des Profils** klicken, oder zu Ihrem Anlegerprofil zurückkehren, indem Sie auf **Zurück zum Anlegerprofil** klicken.

| BNP PARIBAS<br>WEALTH MANAGEMENT                                                                                                    |                         |
|----------------------------------------------------------------------------------------------------|-------------------------|
| Willkommen im Bereich "Ihr Anlegerprofil"                                                                                                    | Dokumentation Investor  |
| Bitte ergänzen Sie die Angaben zu Ihrem Anlegerprofil und klicken Sie anschließen auf den unteren Button. Der Vorgang dauert nur<br>wenige Minuten.                                                                                                    | H Weitere informationen |
| Mit Hilfe dieses Fragebogens werden Sie einem von 4 vorgegebenen Anlageprofilen zugeordnet: niedrig, mittel, erhöht, hoch.                                                                                                    |                         |
| Der Fragebogen besteht aus drei Teilen                                                                                                    | (1)                     |
| <ul> <li>Im ersten Teil werden Ihre "Kenntnisse und Ihre Erfahrung" mit Finanzprodukten erfragt.</li> <li>Ziel des zweiten Teils. Finanzlage – Anlageziele" ist es, Ihr Finanzvermögen zu bewerten und Ihre Erwartungen im Bereich der<br/>Kapitalanlage zu verstehen.</li> <li>Im dritten Teil können Sie Ihre "Nachhaltigkeitspräferenzen" angeben</li> </ul> |                         |
| Erstellung Ihres Anlegerprofils                                                                                                    |                         |

| BNP PARIBAS<br>WEALTH MANAGEMENT                                                               |                                                                                                   |                                                                                                |                                                                           |
|------------------------------------------------------------------------------------------------|---------------------------------------------------------------------------------------------------|------------------------------------------------------------------------------------------------|---------------------------------------------------------------------------|
| Vielen Dank für das Ausfüllen Ihres Fragebog                                                   | jens. Nachfolgend finden Sie das Ergebnis de                                                      | es erstellten Profils.                                                                         |                                                                           |
|                                                                                                |                                                                                                   |                                                                                                | Drucken des Profils                                                       |
|                                                                                                | EIGENSCHAFTEN DES                                                                                 | ERMITTELTEN PROFILS                                                                            |                                                                           |
| Dieser Fragebogen soll das Wissen unserer H<br>MIFID 2 zu erfüllen.                            | Kunden über Risiken und die Kontrolle von Fi                                                      | inanzinstrumenten bestätigen. Ziel ist es, die                                                 | Anforderungen der europäischen Richtlinie                                 |
| Für jede einfache Anlageklasse (Aktien, Anlei<br>börsennotierte und nicht börsennotierte Deriv | ihen und Geldmarktanlagen, traditionelle Anla<br>rate, strukturierte Produkte, alternative Anlage | agefonds) werden drei Fragen und für komple<br>en wie Private Equity / Real Estate / Debt) vie | exe Anlageklassen (alternative Anlagefonds,<br>er Fragen gestellt.        |
| Kunden, die von Anlageberatungs- und/oder<br>korrekt beantworten.                              | Order Receipt-Transmission (RTO)-Angebote                                                         | en profitieren, müssen alle Fragen für jede Ar                                                 | lagekategorie, auf der sie handeln möchten,                               |
| Kunden, die von einem diskretionären Manag                                                     | ementangebot profitieren, müssen nur die Fr                                                       | rage nach dem Risikowissen richtig beantwo                                                     | ten.                                                                      |
| Kunden, die in Investmentfonds investieren m                                                   | nöchten, sollten sich zumindest der Risiken b                                                     | ewusst sein, die mit Aktien und Anleihen vert                                                  | ounden sind.                                                              |
| Auf der Grundlage der erhaltenen Antworten verfügt.                                            | wird BGL BNP Paribas feststellen, ob der Ku                                                       | nde über das Wissen, die Erfahrung und das                                                     | Risikobewusstsein für jede Anlageklasse                                   |
| Im Falle einer falschen Antwort und unabhän<br>"Investor Overview" profitieren, die alle Anlag | gig von ihrem Leistungsangebot können die H<br>eklassen vorstellt.                                | Kunden von einer spezifischen Schulung dur                                                     | ch spezielle Materialien wie die Broschüre                                |
|                                                                                                |                                                                                                   |                                                                                                |                                                                           |
| Niedriges Risiko                                                                               | Mittleres Risiko                                                                                  | Erhöhtes Risiko                                                                                | Hohes Risiko                                                              |
| Niedriges Risiko<br>Ihr Anlagehorizont beträgt etwa 3<br>Jahre.                                | Mittleres Risiko<br>Ihr Anlagehorizont beträgt 3 bis 5<br>Jahre.                                  | Erhöhtes Risiko<br>Ihr Anlagehorizont beträgt 5 bis 10<br>Jahre.                               | Hohes Risiko<br>Ihr Anlagehorizont beträgt mehr als 10<br>Jahre.          |
| Sie sind vorrangig am Vermögenserhalt<br>interessiert und begrenzen dafür die                  | Sie möchten Ihr Kapital durch eine<br>ausgewogene Mischung aus                                    | Sie möchten ihr Kapital durch den<br>nachhaltigen Wertzuwachs Ihrer                            | Sie möchten Ihr Kapital stark<br>vermehren, in erster Linie durch         |
| Risiken für Ihre Kapitalanlagen.<br>Die Vermögenswerte in Ihrem Portfolio                      | Wertzuwachs Ihrer Vermögenswerte<br>und Ertragsgenerierung in gemäßigtem                          | Vermögenswerte und durch hohe<br>Erträge signifikant vermehren.                                | Wertzuwachs.<br>Die Vermögenswerte in Ihrem Portfolio                     |
| erzielen im Allgemeinen regelmäßige,<br>aber moderate Erträge. Ihr Bortfolio                   | Tempo vermehren.<br>Die Vermögenswerte in Ihrem Portfolio                                         | Die Vermögenswerte in Ihrem Portfolio<br>werden stark diversifiziert und die                   | zählen zu den risikoreichsten, und                                        |
| wird eine geringe Volatilität aufweisen.                                                       | werden stärker diversifiziert und die                                                             | Erträge im Allgemeinen unregelmäßig                                                            | unmittelbar auf die Erträge aus. Ihr                                      |
|                                                                                                | Entrage fells regelmaßig und teils<br>unregelmäßig sein. Auf mittlere und                         | sein, vor allem auf kurze und mittlere<br>Sicht wird Ihr Portfolio ein hohes                   | Portfolio Wird Immer eine hohe<br>Volatilität aufweisen, insbesondere auf |
|                                                                                                | lange Sicht wird Ihr Portfolio ein<br>mittleres Volatilitätsrisiko aufweisen.                     | Volatilitätsrisiko aufweisen.                                                                  | kurze Sicht.                                                              |

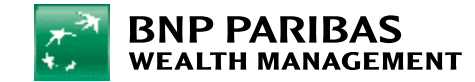

## 7. Ermittlung Ihres Anlegerprofils

Ihr Profil wurde gespeichert. Auf dieser Seite können Sie auch:

- 1. die Details Ihres Anlegerprofils anzeigen,
- 2. die Historie einsehen,
- 3. Ihr Profil ändern und
- 4. die Dokumentation für Anleger und das Formular zur Änderung des Profils abrufen.

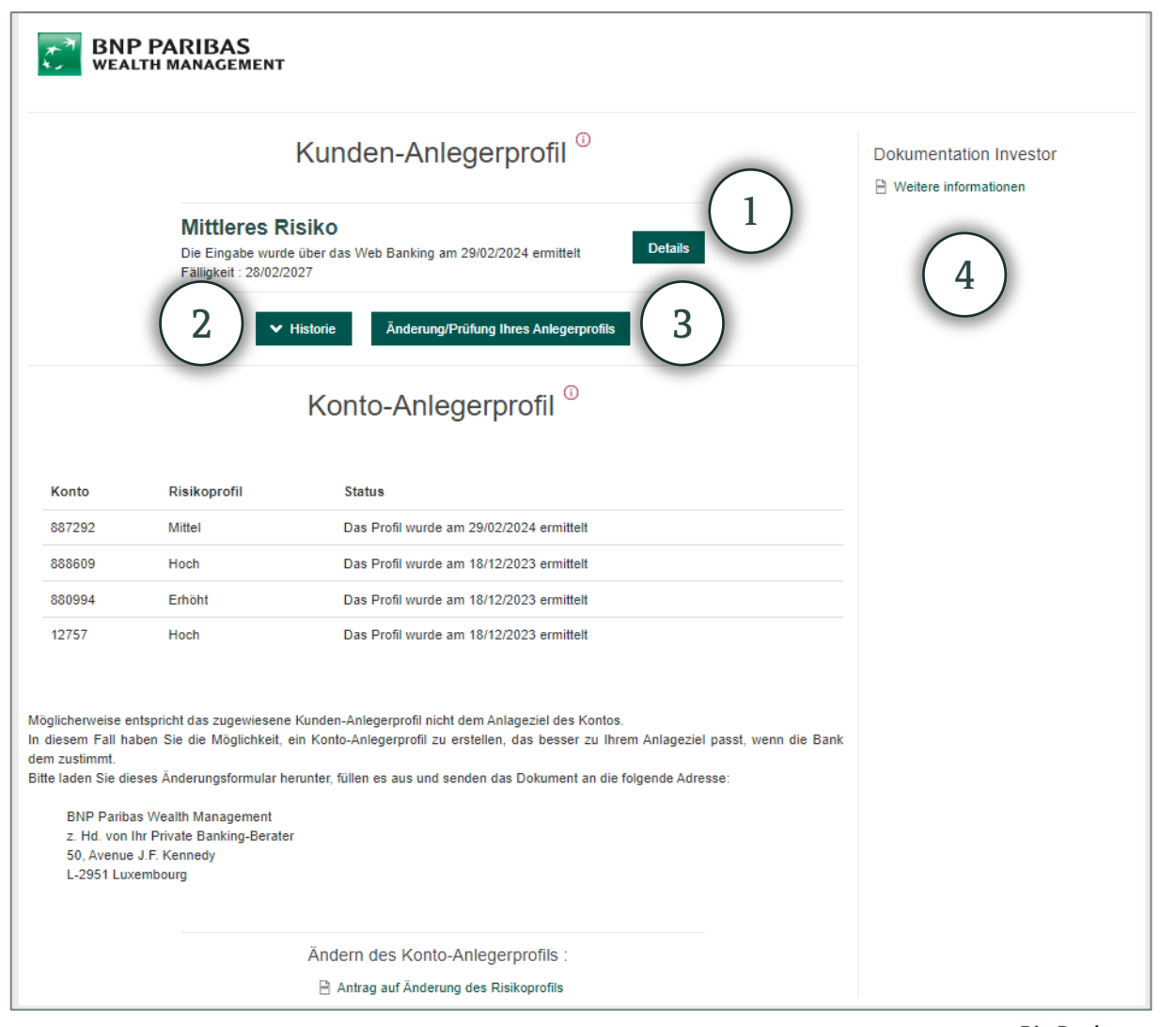

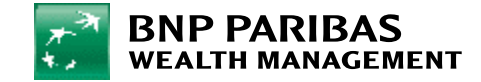

## 8. Änderung Ihres Anlegerprofils

Wenn Sie Ihr Anlegerprofil noch nicht ausgefüllt haben, führen Sie bitte die unter Punkt **7. Ermittlung Ihres Anlegerprofils** beschriebenen Schritte durch.

Klicken Sie im Menü auf Investieren und dann auf Anlegerprofil.

Sie können Ihr Profil jederzeit **ändern**, indem Sie auf **Mein Anlegerprofil** klicken. Ein Fenster öffnet sich, in dem Sie Ihr Anlegerprofil anpassen können.

| BNP PARIBAS<br>WEALTH MANAGEMENT                                                                        |                        |
|----------------------------------------------------------------------------------------------------|------------------------|
| Kunden-Anlegerprofil                                                                                    | Dokumentation Investor |
| Fragebogen "Kenntnisse und Erfahrungen"         wurde am 12/03/2024 ge.         Fälligkeit : 12/03/2027 |                        |
| Änderung/Prüfung Ihres Anlegerprofils                                                                   |                        |

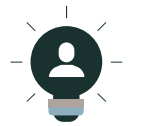

Von diesem Fenster aus können Sie auch Ihre gesamte Historie und die Details Ihres Anlegerprofils einsehen.

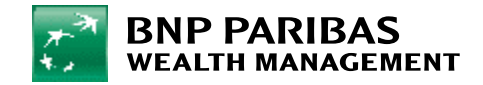

Klicken Sie im **Menü** auf **Zahlungen**. Klicken Sie oben links auf **Überweisung ausführen**. Für einen Dauerauftrag klicken Sie auf **Dauerauftrag einrichten**.

Sie können auf dieser Seite auch Ihre Lastschriften und Empfänger verwalten.

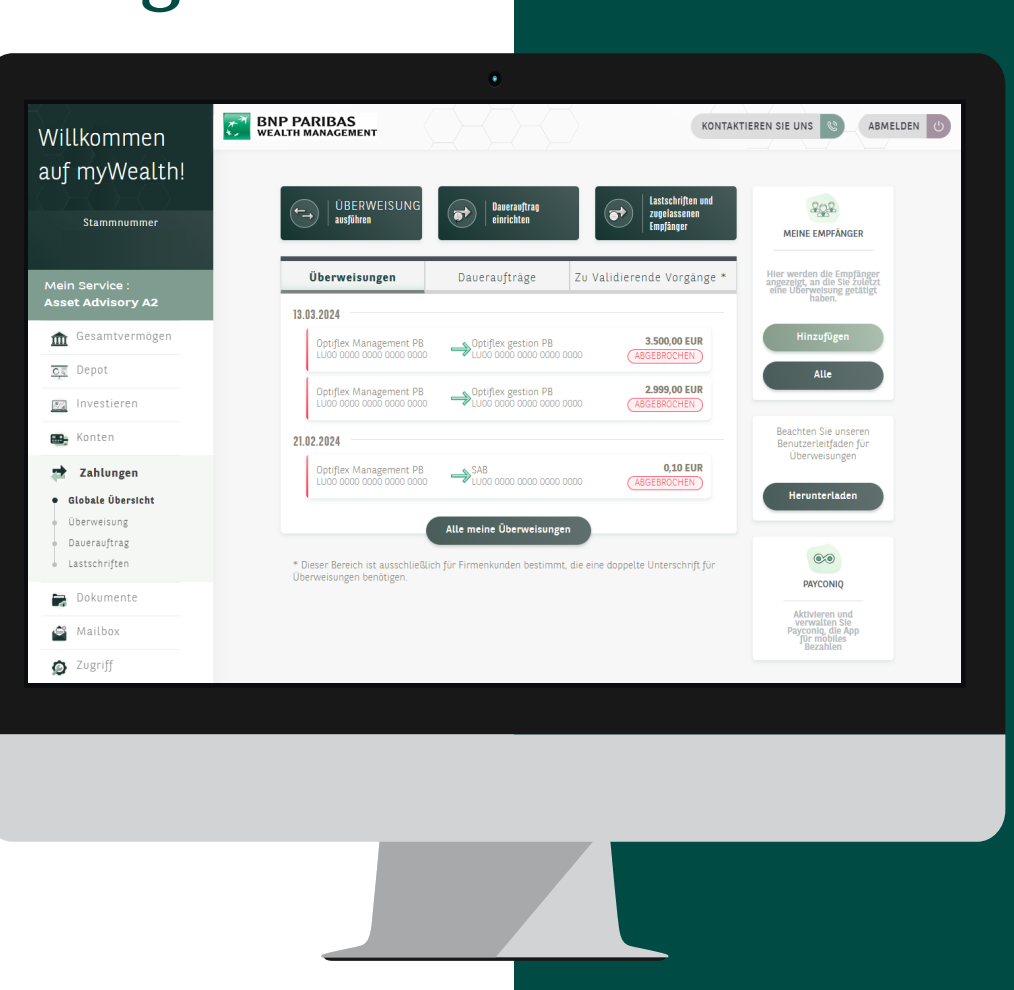

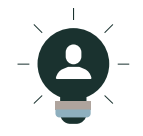

Auf dieser Seite könnten Sie auch die App Payconiq aktivieren. Klicken Sie auf das Feld Payconiq und folgen Sie den Anweisungen.

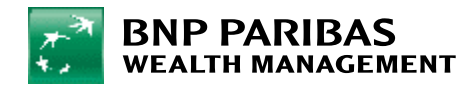

- Klicken Sie oben links auf Überweisung ausführen. So können Sie eine Einzelüberweisung vornehmen.
- 2. Für einen **Dauerauftrag** klicken Sie auf **Dauerauftrag einrichten**.
- 3. Wählen Sie das **zu belastende Konto** aus (auch wenn Sie nur über ein einziges Konto verfügen) und klicken Sie es an.

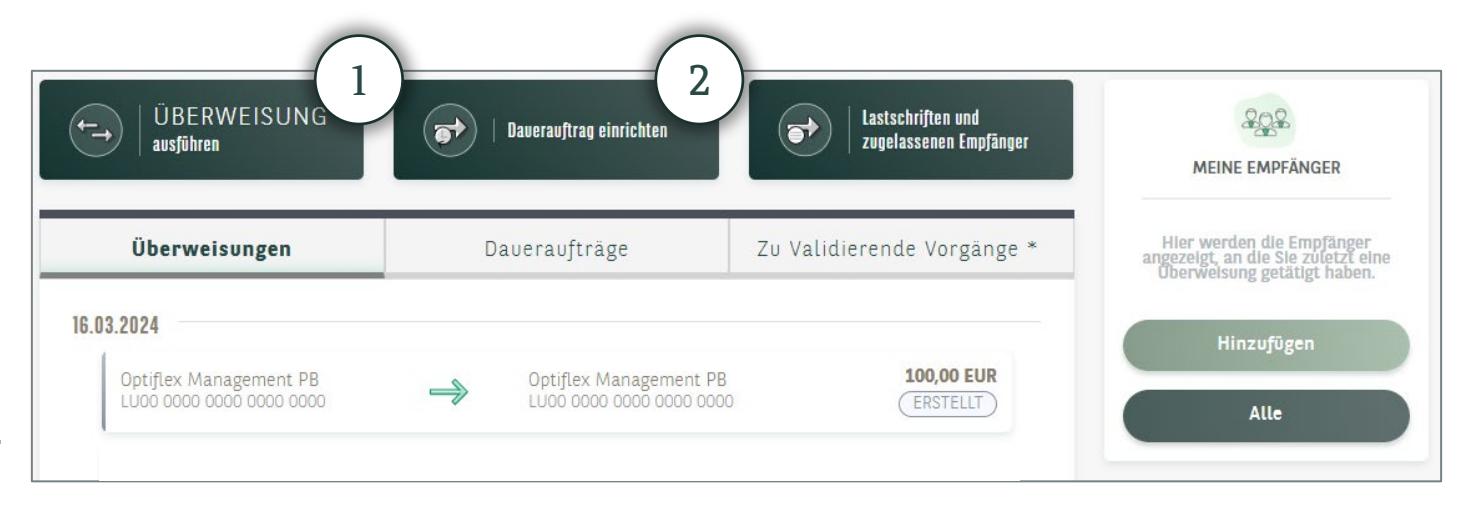

| VON WELCHEM KONTO?                                 |            | AUF WELCHES KONTO                      | ]?                  |               |
|----------------------------------------------------|------------|----------------------------------------|---------------------|---------------|
| SICHTKONTEN (3)                                    |            | ریم<br>کی Meine Konten                 | Meine Empfänger     | Anderes Konto |
| Optiflex Management PB<br>LU00 0000 0000 0000 0000 | 119,34 EUR |                                        |                     |               |
| Optiflex Management PB<br>LUOO 0000 0000 0000 0000 | 100,23 USD | SICHTKONTEN                            |                     |               |
|                                                    |            | Optiflex Managerr<br>LU00 0000 0000 00 | nent PB<br>000 0000 | 119,34 EUR    |
|                                                    |            | Optiflex Managem<br>LU00 0000 0000 00  | nent PB<br>000 0000 | 100,23 USD    |

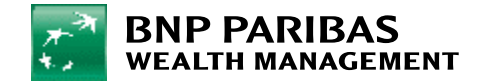

Wählen Sie das **Konto des Empfängers** aus. Sie haben drei Möglichkeiten:

- 1. Eines **Ihrer eigenen Konten**: Klicken Sie auf **Meine Konten** und wählen Sie in der angezeigten Liste das Empfängerkonto aus.
- 2. Konto eines **gespeicherten Zahlungsempfängers**: Klicken Sie auf **Meine Empfänger** und wählen Sie in der angezeigten Liste den Zahlungsempfänger aus.
- 3. Konto eines nicht gespeicherten **neuen** Zahlungsempfängers: Klicken Sie auf Anderes Konto und machen Sie folgende Angaben:
  - Land
  - Kontonummer (IBAN oder sonstiges Format)
  - Name, Vorname, Adresse, Stadt und Land des Empfängers
- 4. Klicken Sie auf **Empfänger speichern**, damit dieser beim nächsten Mal in Ihrer Liste der Empfänger angezeigt wird. Hierfür ist eine Bestätigung mit Ihrem LuxTrust-Produkt erforderlich.

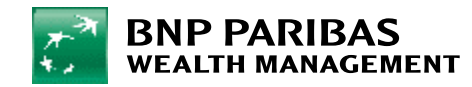

| 1)<br>Meine Konten 2<br>Meine Empfänger 3<br>Anderes Konto |
|------------------------------------------------------------|
| Konto des Empfängers                                       |
| LAND DES KONTOS DES EMPFÄNGERS<br>LUXEMBURG                |
| KONTOART KONTONUMMER*                                      |
| NAME UND VORNAME DES EMPFÄNGERS *                          |
| ADRESSE                                                    |
| POSTLEITZAHL UND STADT                                     |
| LAND DES EMPFÄNGERS<br>LUXEMBURG -                         |
| * Pflichtfeld 4<br>Empfänger speichern Weiter              |

für eine Wel

im Wandel

- 1. Geben Sie den **Betrag** und die **Währung** an.
- 2. Bei einer **Einzelüberweisung** wählen Sie im Kalender das **Ausführungsdatum** aus.
- 3. Bei einem **Dauerauftrag** machen Sie folgende Angaben:
  - Datum der 1. Fälligkeit
  - Datum der letzten Fälligkeit (wenn Sie kein Datum festlegen möchten, bleibt das Feld leer)
  - Turnus: monatlich, zweimonatlich, vierteljährlich, halbjährlich oder jährlich
- 4. Im Feld **Mitteilung** können Sie einen Vermerk hinzufügen, der im Verwendungszweck der Überweisung erscheint.

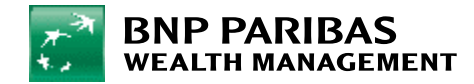

| BETRAG     | WÄHRUNG<br>EUR → | AUSFÜHRUNGSDATUM<br>14.03.2024 |  |
|------------|------------------|--------------------------------|--|
| MITTEILUNG |                  | Lastschriftanzeige             |  |
|            |                  |                                |  |

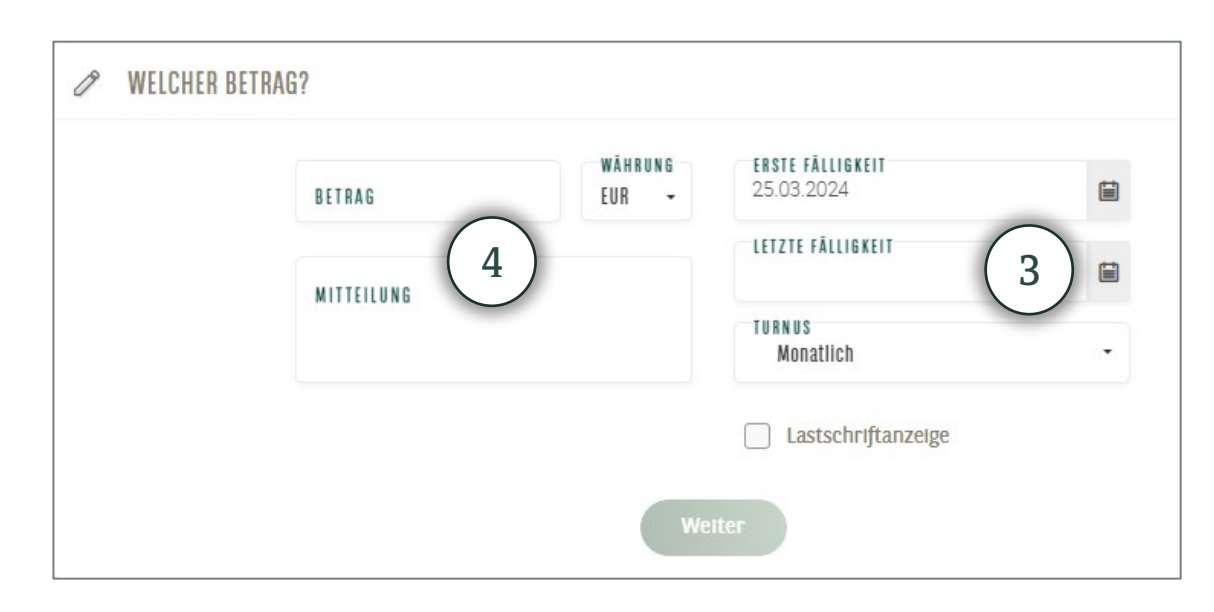

- Überprüfen Sie die Angaben Ihrer Überweisung. Sind alle Angaben richtig, klicken Sie auf Bestätigen. Im Falle eines Fehlers klicken Sie auf Ändern.
- Nachdem Sie auf Bestätigen geklickt haben, können folgende Schritte erforderlich sein:
  - Eingabe Ihrer Geheimzahl mit
     6 Ziffern (die Sie für die Anmeldung in myWealth verwenden)
  - Bestätigung des Vorgangs mit Ihrem LuxTrust-Produkt.
- Ihre Überweisung wurde erfasst und die Mitteilung "Wir haben Ihre Überweisung erhalten" erscheint auf dem Bildschirm.

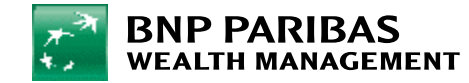

| VON WELCHEM KONTO?                                 | ~                                                               | AUF WELCHES KONTO?                                 |            |
|----------------------------------------------------|-----------------------------------------------------------------|----------------------------------------------------|------------|
| Optiflex Management PB<br>LU00 0000 0000 0000 0000 | 119,34 EUR                                                      | Optiflex Management PB<br>LUCO 0000 0000 0000 0000 | 100,23 USD |
| ♥ WELCHER BETRAG?                                  |                                                                 |                                                    |            |
|                                                    | 100,00 EUF                                                      | }                                                  |            |
|                                                    | Ausführungsdatum:<br>Lastschriftanzeige:<br>Echtzeit vornehmen: | 14.03.2024<br>Nein<br>Nein                         |            |
|                                                    | Āndern Be                                                       | stätigen                                           |            |

#### 10. Abruf Ihrer Bankdokumente

Klicken Sie im **Menü** auf **Dokumente**. Hier können Sie auf **alle Ihre Bankdokumente** zugreifen.

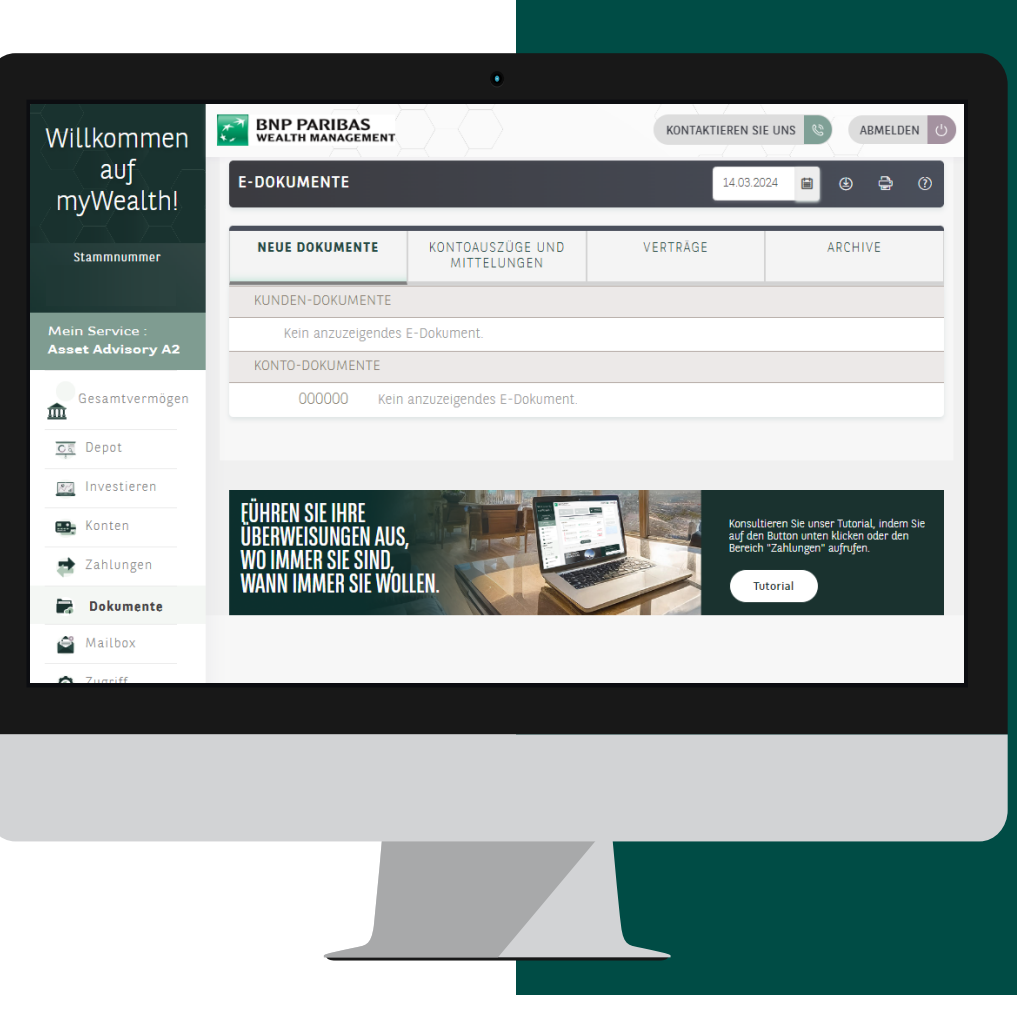

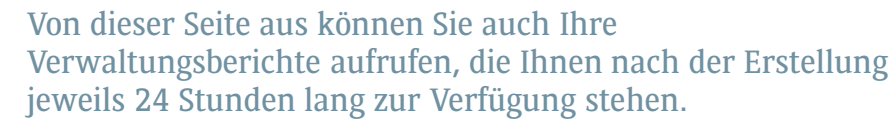

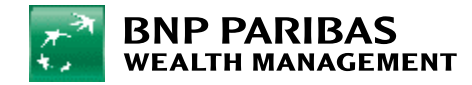

#### 11. Verwaltung Ihrer Benachrichtigungen

Klicken Sie im Menü auf Zugriff, um Ihre Einstellungen für Benachrichtigungen per SMS, E-Mail und Push-Mitteilung\* zu verwalten.

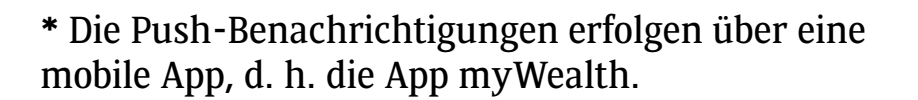

BNP PARIBAS Willkommen auf myWealth! MEINE BENACHRICHTIGUNGEN Stammnummer Benachrichtigungen sind derzeit aktivie n Sie keine Benachrichtigungen mehr erhalten? Benachrichtigungen aus Siehe unsere Nutzungsbedingungen für Benachrichtigunge f Gesamtvermöge Meine Benachrichtigungseinstellungen verwalter <u>त्व</u> Depot MEINE ANMELDUNG Ich möchte mich mit den folgenden Angaben beim myWealth anmelde 🖦 Konten Kundennummer + Geheimcode
 Alle 90 Tage und bei einigen Transaktionen müssen Sie weiterhin Ihren LuxTrust Token für die Anmeldung zu myWealth gemäß der Europäischen Zahlungsdiensterichtlinie (PSD2) verwenden. 📩 Zahlunge 📄 Dokumente O Kundennummer + Geheimcode + LuxTrust 🗳 Mailbox Ihre Wahl gilt für all Ihre Anmeldungen beim myWealth (Website und Anwendungen) Ø Zugriff Egal, ob Sie Ihr LuxTrust-Zertifikat für die Anmeldung verwenden oder nicht: Bei sensiblen Transaktionen und Bankgeschäften (z. B. bei Überweisungen an einen nicht registrierten Empfänger oder bei einer gesicherten Nachrichtenübermittlung) wird das Zertifikat stets

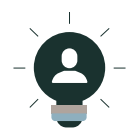

Hinweis: Auf dieser Seite können Sie auch Sicherheitsinformationen abrufen, Ihre Geheimzahl ändern, das Datum und die Uhrzeit Ihrer letzten Anmeldung einsehen, Sicherheitshinweise zur Kenntnis nehmen und Ihre LuxTrust-Zugangsdaten wiederherstellen, die Sie für die Aktivierung von LuxTrust Mobile benötigen.

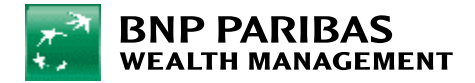

KONTAKTIEREN SIE UNS 🕓 ABMELDEN 🕑

#### 12. Kontaktaufnahme

Klicken Sie im **Menü** auf **Mailbox**, um die mit Ihrem Private Banking-Berater ausgetauschten E-Mails sicher abzurufen.

Sie können **eine neue Nachricht senden**, indem Sie auf **Nachricht verfassen** klicken.

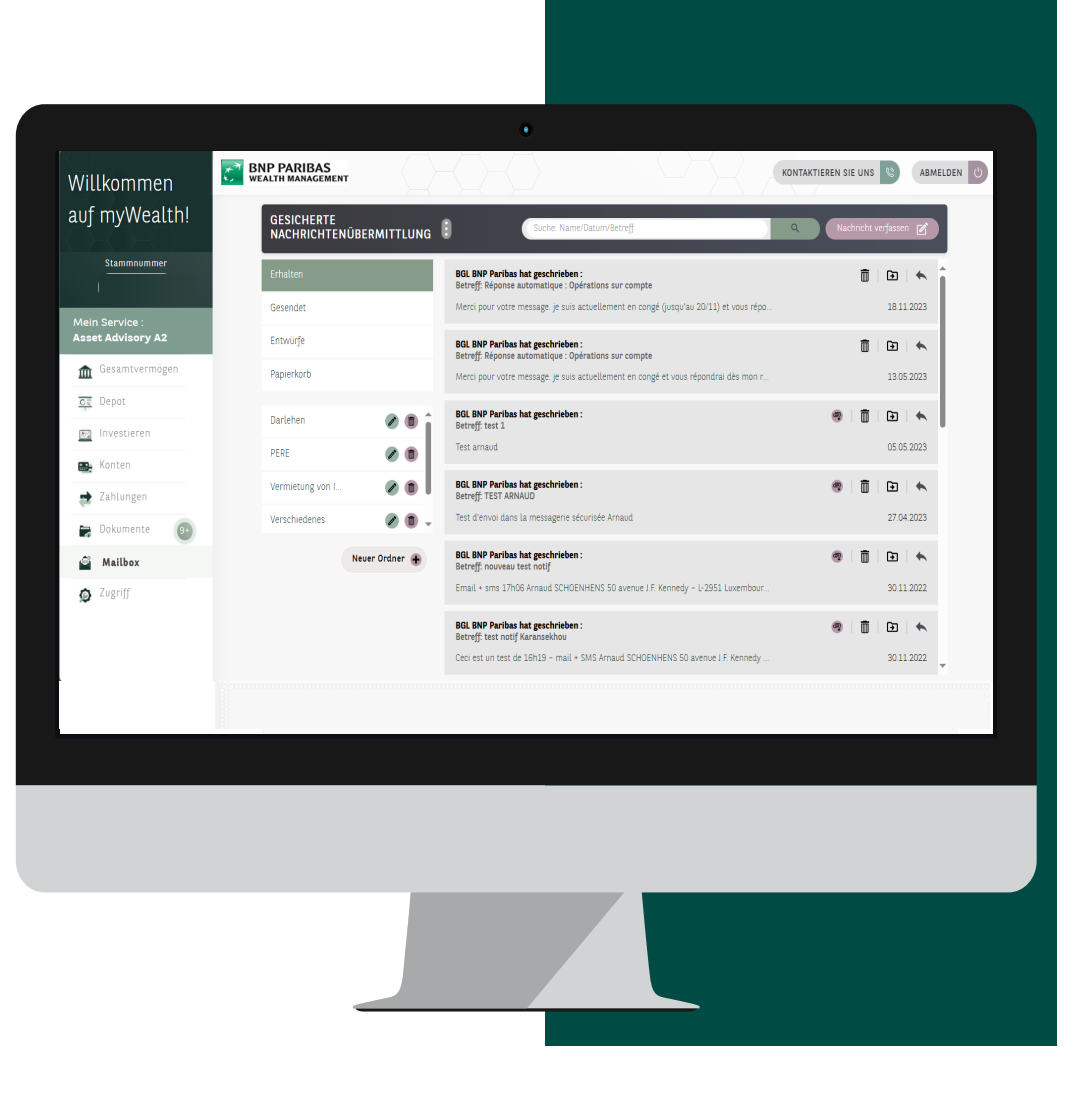

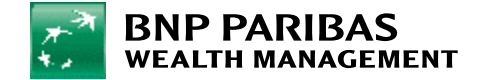

#### DISCLAIMER

#### Wichtige Hinweise

Diese Dokumentation wird von der BNP Paribas Gruppe und/oder ihren bzw. einer ihrer Einheiten (im Folgenden die "Bank") erstellt. Sie ist ausschließlich für den Gebrauch der Person bestimmt, der sie unmittelbar oder aufgrund einer Vertretungsbefugnis ausgehändigt worden ist. Diese Dokumentation darf weder ganz noch teilweise von dem/den Empfänger(n) verteilt, veröffentlicht oder vervielfältigt werden. Diese Dokumentation ist eine Werbemitteilung. Dieses Dokument dient ausschließlich zu Informationszwecken und stellt keinesfalls ein Angebot, gewerbliche Kundenwerbung oder eine eine Kontaktaufnahme gleich welcher Art dar, insbesondere nicht in einem Staat oder einer Rechtsordnung, in dem/der ein solches Angebot, eine solche Aufforderung oder Werbung nicht zulässig ist, oder gegenüber Personen, denen gegenüber ein solches Angebot, eine solche Aufforderung oder Werbung aufgrund ihres Wohnsitzes und/oder ihrer Staatsangehörigkeit rechtswidrig ist. Dieses Dokument oder Teile dieses Dokuments bilden keine Grundlage für einen Vertrag oder eine Verpflichtung und dürfen unter keinen Umständen in irgendeiner Rechtsordnung als Prospekt oder Teil eines Prospekts, als Angebot, Aufforderung oder öffentliches Angebot für gemeinsame Kapitalanlagen, strukturierte Produkte oder sonstige Produkte betrachtet werden. Dieses Dokument ist daher allgemein gehalten und stellt weder eine Beratung noch eine Empfehlung zum Kauf, Verkauf oder Halten von Wertpapieren oder anderen Vermögenswerten oder zur Durchführung oder Nichtdurchführung von Transaktionen an eine bestimmte Person dar. Der Anleger kann die rechtliche Dokumentation für das betreffende Finanzinstrument von seinem Kundenbetreuer erhalten.

Da diese Dokumentation ein Produkt oder eine Reihe von Finanzinstrumenten oder -dienstleistungen zusammenfassend darstellt, wird jeder potenzielle

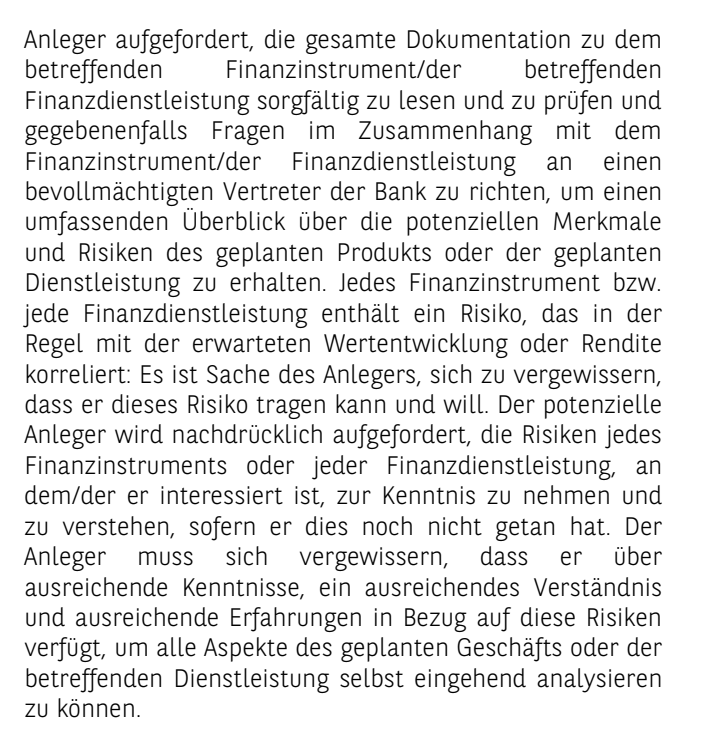

Der Anleger darf dieses Dokument keinesfalls als ein Dokument Rechtsmit oder Steuerberatungsempfehlungen betrachten. Jeder Anleger wird aufgefordert, seine eigenen externen Rechts-, Steueroder sonstigen Berater zu konsultieren, um in eigener Verantwortung die Angemessenheit einer Anlage in eines Dokument beschriebenen in diesem der Finanzinstrumente zu beurteilen. Der Anleger wird darauf aufmerksam gemacht, dass die steuerliche Behandlung seiner Investition in das in diesem Dokument beschriebene Finanzinstrument von seiner persönlichen steuerlichen Situation abhängt und sich während der Laufzeit des letztlich gewählten Produkts ändern kann. Bestimmte rechtliche, steuerliche oder regulatorische

Änderungen können während der Laufzeit eines Finanzinstruments/einer Finanzdienstleistung eintreten und sich auch nachteilig auf die Wertentwicklung der Anlage auswirken oder rechtliche, wirtschaftliche und steuerliche Vorteile des Finanzinstruments/der Finanzdienstleistung für den Anleger erheblich verändern oder sogar beeinträchtigen.

Wenn dieses Dokument Simulationen/Performance und potenzielle Renditen des Finanzinstruments oder der Finanzdienstleistung anhand von Marktdaten der letzten Jahre veranschaulicht, wird darauf hingewiesen, dass die Wertentwicklung oder Rendite in der Vergangenheit in keiner Weise auf zukünftige Ergebnisse schließen lassen. Sofern dies nicht ausdrücklich schriftlich festgelegt wird, z. B. im Falle bestimmter strukturierter Produkte, wird in diesem Dokument keinerlei Garantie in Bezug auf das investierte Kapital gewährt (sowohl hinsichtlich dessen Erhaltung als auch seiner Amortisation) und/oder die finanzielle Rendite und/oder Wertentwicklung einer Investition in ein hier beschriebenes Finanzinstrument oder eine hier beschriebene Finanzdienstleistung. Ebenso kann keine der vorgelegten Informationen so ausgelegt werden, dass sie eine solche Sicherheit darstellen würde. Dies bedeutet, dass der Anleger im Falle ungünstiger Ereignisse erhebliche Verluste erleiden oder sogar sein gesamtes investiertes Kapital verlieren könnte, im Falle einer "Hebelwirkung" sogar noch mehr.

Die in diesem Dokument enthaltenen Informationen, Meinungen und Einschätzungen können sich nach der Bekanntgabe des Dokuments ändern und die Bank verfolgt weder eventuell gegebene allgemeine Empfehlungen im Laufe der Zeit weiter, noch übermittelt sie damit zusammenhängende nachfolgende Informationen.

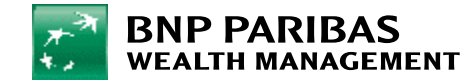

#### DISCLAIMER

Obwohl diese Informationen, Meinungen und Einschätzungen aus Quellen stammen, die die Bank als zuverlässig erachtet, übernimmt die Bank keine ausdrückliche oder stillschweigende Garantie oder Gewährleistung, noch übernimmt sie eine Haftung für die Vollständigkeit, Zuverlässigkeit oder Richtigkeit der in dem Dokument enthaltenen Informationen. Die Bank oder eine mit ihr verbundene Person haftet nicht für unrichtige, unvollständige oder fehlende Informationen oder für Verluste, die sich angeblich direkt oder indirekt aus der Verwendung der in diesem Dokument enthaltenen Informationen oder allgemeinen Empfehlungen ergeben.

Der Anleger erklärt sich einverstanden, dass die Bank oder die Unternehmensgruppe, zu der sie gehört, oder ihre Mitarbeiter/Verwaltungsratsmitglieder Positionen oder Anteile an den genannten Finanzinstrumenten halten oder gehalten haben können und als "Market Maker" für diese Finanzinstrumente fungieren konnten. Der Anleger erklärt sich einverstanden, dass die Bank oder die Unternehmensgruppe, der sie angehört, oder ihre Mitarbeiter/Verwaltungsratsmitglieder Verbindungen zu den betreffenden Unternehmen und/oder deren Verwaltungsratsmitgliedern unterhalten und ihnen verschiedene Dienstleistungen erbringen können, einschließlich der Mitgliedschaft in ihren Verwaltungsräten. Darüber hinaus sind bei einigen Finanzinstrumenten oder dienstleistungen mehrere Multi-Manager-Fonds involviert. In diesem Zusammenhang sei auch daran erinnert, dass eine Anlage in solche Fonds anstelle einer direkten Anlage in die zugrunde liegenden Fonds und/oder Finanzinstrumente, in die diese investieren, zusätzliche Kosten verursacht oder verursachen kann, die der Anleger zu tragen hat.

Die Anleger werden darauf hingewiesen, dass bei Abschluss von Geschäften mit Finanzinstrumenten für die von der Bank erbrachten Dienstleistungen Gebühren oder Provisionen erhoben werden, die dem Anleger nach den geltenden Tarifen in Rechnung gestellt werden, die gemäß den geltenden Allgemeinen Geschäftsbedingungen der Bank während der Laufzeit der Investition geändert werden können. Zu diesem Zweck wird der Anleger auf die Gebührenübersicht und Konditionen der Bank verwiesen.

Wichtige Hinweise über strukturierte Produkte: Die Bank gibt den Empfängern dieses Dokuments keine Anlageberatung oder -empfehlung. Die Bank übernimmt keine Gewähr, dass die gegebenen Informationen oder die hier vorgesehenen oder beschriebenen Finanzinstrumente oder -dienstleistungen den Anlagezielen, der Vermögenslage und der Risikobereitschaft des potenziellen Anlegers entsprechen. Letzterer muss daher über ausreichende Kenntnisse der verwendeten Finanzinstrumente und der Märkte verfügen, die mit dem Finanzinstrument zusammenhängen oder in die die betreffende Finanzdienstleistung investieren wird oder investieren kann, um die damit verbundenen Risiken zu erkennen. Darüber hinaus wurde und wird dieses Dokument nicht von einer Behörde oder Rechtsordnung genehmigt, es sei denn, es handelt sich um ein öffentliches Angebot oder um eine eindeutig anderslautende schriftliche Erklärung. Außer im Rahmen eines öffentlichen Angebots hat weder die Bank noch ein anderes Unternehmen in einer Rechtsordnung, in der ein solches Vorgehen erforderlich wäre, Maßnahmen ergriffen oder wird Maßnahmen ergreifen, um die Finanzinstrumente, auf die sich dieses Dokument bezieht, öffentlich anzubieten. Dieses Dokument ist nur eine Zusammenfassung des Inhalts der Rechtsdokumentation. Dieses Dokument stellt keinen Prospekt im Sinne der für öffentliche Angebote und/oder Zulassungen von Anlageinstrumenten zum Handel geltenden Rechtsvorschriften dar. Im Falle eines öffentlichen Angebots ist der Prospekt kostenlos bei der Bank erhältlich. Diese Finanzinstrumente können in Bezug auf bestimmte Personen aufgrund der für diese Personen geltenden nationalen Rechtsvorschriften Beschränkungen unterliegen. Es liegt in der Verantwortung derjenigen, die in diese strukturierten Produkte investieren möchten, sich zu vergewissern, dass sie dazu berechtigt sind. Diese Finanzinstrumente sind nicht

zum Vertrieb in den Vereinigten Staaten und/oder an US-Bürger oder in Ländern bestimmt, in denen der Vertrieb von Wertpapieren nicht zulässig ist. Dieses Dokument ist kein Angebot von Wertpapieren in den Vereinigten Staaten und stellt auch kein solches Angebot dar, und die Wertpapiere sind nicht gemäß den geltenden Vorschriften in der jeweils geltenden Fassung (U. S. Securities Act von 1933 und U. S. Securities Exchange Act von 1934) registriert.

Luxemburg: Diese Dokumentation wird von BGL BNP Paribas Société Anonyme, 50, avenue J.F. Kennedy, L-2951 Luxembourg, zur Verfügung gestellt. Soweit dieses Dokument eine Empfehlung darstellt, wurde es nicht unter Einhaltung der Rechts- und Verwaltungsvorschriften zur Förderung der Unabhängigkeit von Finanzanalysen erstellt und kann daher nicht als objektive Erläuterung der dort behandelten Themen herangezogen werden. Daraus folgt auch, dass die BGL BNP Paribas SA nicht den Vorschriften über das Verbot von Transaktionen vor der Verbreitung von Finanzanalysen unterliegt. Wird dieses Dokument im Rahmen eines Beratungsauftrags vorgelegt, stellt es eine allgemeine Empfehlung für den Erwerb oder das Halten eines Wertpapiers oder sonstigen Vermögenswertes oder für die Durchführung oder Nichtdurchführung einer Transaktion dar. Eine Entscheidung, in dieses(diese) Produkt(e) zu investieren, kann nicht allein auf der Grundlage dieses Dokuments getroffen werden und sollte nur nach sorgfältiger Abwägung aller Merkmale und der damit verbundenen Risiken getroffen werden (wie im Anlegerpanorama [Panorama de l'investisseur] und/oder gegebenenfalls im Prospekt beschrieben).

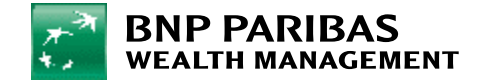

#### DISCLAIMER

Die BGL BNP Paribas Aktiengesellschaft unterliegt als Kreditinstitut den Vorschriften und der Kontrolle der Commission de Surveillance du Secteur Financier (Finanzaufsichtsbehörde), 283 route d'Arlon, L-1150 Luxemburg. ©BGL BNP Paribas SA – 2024

Schweiz: Diese Dokumentation wird von BNP Paribas (Suisse) SA, Place de Hollande 2, 1204 Genf Schweiz zur Verfügung gestellt. Wird dieses Dokument im Rahmen eines Anlageberatungsmandats vorgelegt, so stellt es eine allgemeine Empfehlung für den Erwerb oder das Halten eines Wertpapiers oder eines sonstigen Vermögenswertes oder für die Durchführung oder Nichtdurchführung einer Transaktion dar. Der Anleger wird gebeten, die Broschüre der Schweizerischen Bankiervereinigung (SBVg) mit dem Titel "Risiken im Handel mit Finanzinstrumenten" zur Kenntnis zu nehmen. Der Anleger sollte sich vergewissern, dass er über ausreichende Kenntnisse, ein ausreichendes Verständnis und ausreichende Erfahrungen in Bezug auf diese Risiken verfügt, um alle Aspekte der geplanten Transaktion oder Dienstleistung selbst eingehend analysieren zu können. Das vorliegende Dokument stellt keinen Prospekt im Sinne der Anhänge 1 bis 6 der Finanzdienstleistungsverordnung (FIDLEV) dar. BNP Paribas (Suisse) SA wird in der Schweiz von der Eidgenössischen Finanzmarktaufsicht (FINMA) reguliert. ©BNP Paribas (Suisse) SA – 2021 (Schweiz) SA – 2024

**Spanien:** Dieses Dokument wird von BNP Paribas S.A., Sucursal en España (calle Emilio Vargas 4, Madrid 28043) zur Verfügung gestellt, einem Unternehmen, das bei der spanischen Zentralbank als Kreditinstitut eingetragen ist und von der spanischen Zentralbank und der Nationalen Kommission für Wertpapiermärkte beaufsichtigt wird. Dieses Dokument wurde nicht von einer Regulierungs- oder Aufsichtsbehörde geprüft, kommentiert oder genehmigt.

Dieses Dokument wurde zu Informationszwecken erstellt und sollte nicht als Angebot zum Kauf oder Verkauf von Wertpapieren, als öffentlicher oder privater Emissionsprospekt oder als vertragliches oder vorvertragliches Dokument ausgelegt werden. Diese Informationen sind kommerzieller Art und stellen eine Werbemitteilung dar. Die abgegebene Anlageempfehlung ist allgemeiner Natur, ohne die spezifischen persönlichen Umstände des potenziellen Anlegers zu berücksichtigen, und wurde nicht gemäß den gesetzlichen Bestimmungen zur Förderung der Unabhängigkeit von Anlageberichten erstellt.

Nähere Informationen finden Sie auf unserer Website https://www.bnpparibas.es/en/our-solutions/investmentand-protection-services/ oder fragen Sie Ihren Private Banker nach weiteren Einzelheiten.

{Denken Sie an die Umwelt und drucken Sie dieses Dokument nur, wenn es notwendig ist}

Bildnachweise: © Getty Images

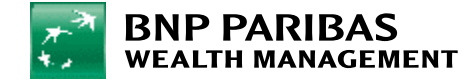

KONTAKTIEREN SIE UNS

**DIGITAL SUPPORT** 

+352 42 42 23 33 <u>digital.support@bgl.lu</u> Montags bis freitags von 9 bis 17 Uhr. FOLGEN SIE UNS

wealthmanagement.bnpparibas

myWealth ist ein Dienst von BGL BNP Paribas, der den Allgemeinen Geschäftsbedingungen der Bank unterliegt. Wir bitten Sie, im Rahmen der Nutzung der Website und der Anwendung myWealth die rechtlichen Hinweise auf der Website https://www.mywealth.bnpparibas.lu zu beachten.

BGL BNP PARIBAS S.A. 50, avenue J.F. Kennedy L-2951 Luxembourg - R.C.S Luxembourg: B6481 Von der Commission de Surveillance du Secteur Financier ("CSSF"), 283 Route d'Arlon, L-1150 Luxembourg, zugelassenes und beaufsichtigtes Kreditinstitut.

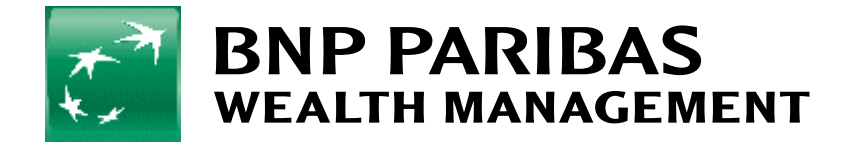